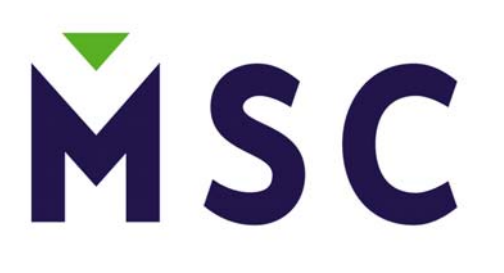

# **Credit/Debit**

Canadian T42xx Application (for the EVERLINK Host)

## **User Interface Specification**

September 15, 2009

Document Version 1.0 for Software Release 6.01

NO WARRANTIES OF ANY NATURE ARE EXTENDED BY THIS DOCUMENT. Any product and related material disclosed herein are only furnished pursuant and subject to the terms and conditions of a duly executed Program Product License or Agreement to purchase or lease equipment. The only warranties made by MSC, if any, with respect to the products described in this document are set forth in such License or Agreement. MSC cannot accept any financial or other responsibility that may be the result of your use of the information or software material, including direct, indirect, special or consequential damages. You should be careful to ensure that the use of this information and/or software material complies with the laws, rules, and regulations of the jurisdictions with respect to which it is used.

Authors : Alex Afonin, Richard West, Howard Russo, Louis Sousa Document Number:

| Checked: |  |
|----------|--|
| Date:    |  |

## TABLE OF CONTENTS

| R | EVISIC      | ON STATUS                               | 4      |
|---|-------------|-----------------------------------------|--------|
| 1 | ΙΝΤΙ        | RODUCTION                               | 5      |
|   | 1.1         | Purpose                                 | 5      |
|   | 1.2         | Aim                                     | 5      |
|   | 1.3         | Scope                                   | 5      |
|   | 1.4         | Definitions, Acronyms and Abbreviations | 5      |
| 2 | Ove         | rview                                   | 6      |
|   | 2.1         | Product Overview                        | 6      |
|   | 2.2         | Transaction Support                     | 6      |
|   | 2.2.1       | Credit Transactions                     | 6      |
|   | 2.2.2       | 2 Debit Transactions                    | 7      |
|   | 2.2.3       | Batch Transactions                      | 7      |
|   | 2.3         | Local Functions                         | 8      |
|   | 2.3.1       | Reports                                 | 8      |
|   | 2.3.2       | 2 Administrative                        | 8      |
| 2 | T12         | vv* III Introduction                    | 0      |
| 3 | 3 1         | Display                                 | 9<br>0 |
|   | 3.1         | I Idle Display                          | )<br>0 |
|   | 3.1.1       | Ceneric Manu Display Lavout             | י<br>ה |
|   | 3.1.2       | Menu Hierarchy                          | 2      |
|   | 3.1.2       | 1 Screen Data Input                     | 23     |
|   | 3.1.7       | Keypad                                  | 5<br>Л |
|   | 3.2         | Keyed Data Input                        | т<br>Л |
|   | 3.2.1       | 1 Auto Paper Feed                       | т<br>Л |
|   | 3.2.2       | Customer Receipts                       | -<br>1 |
|   | <u> </u>    |                                         | -      |
| 4 | Trar        | nsaction UI Composition1                | 5      |
|   | 4.1         | I ransaction Initiation                 | 6      |
|   | 4.2         | Invoice Number                          | 6      |
|   | 4.3         | Maximum Batch Size                      | 0      |
|   | 4.4         | Dradial Symport                         | 0      |
|   | 4.5         | Display of The Transaction Name         | 0      |
|   | 4.0         | Display of The Transaction Name         | 07     |
|   | 4.7         | Cradit Cord Charles                     | י<br>ר |
| _ | 4.0         |                                         | /      |
| 5 | Cree        | dit Transactions                        | 8      |
|   | 5.1         | Credit Card Sale – Swiped               | 8      |
|   | 5.2         | Credit Card Sale - Manual Entry         | 1      |
|   | 5.5<br>5.4  | Credit Card Sale – Keceipt              | 5      |
|   | 5.4         | Credit Card Pre-Auth – Swiped           | 4      |
|   | 3.3<br>5.6  | Credit Card Pre-Auth – Manual Entry     | 0      |
|   | 3.0<br>5.7  | Credit Card Pre-Auth – Receipt          | ð      |
|   | <b>J</b> ./ | Credit Card Pre-Auth Completion         | 9      |
|   | J.8         | Crean Cara Keturn – Swipea              | 1      |

|    | 5.9  | Credit Card Return – Manual Entry | . 32 |
|----|------|-----------------------------------|------|
|    | 5.10 | Credit Card Return - Receipt      | . 32 |
|    | 5.11 | Void Transaction                  | . 33 |
|    | 5.12 | Void Transaction - Receipt        | 35   |
|    | 5.13 | Force Post Transaction            | . 36 |
|    | 5.14 | Force Post Transaction - Receipt  | . 38 |
| 6  | Deb  | it Transactions                   | 39   |
|    | 6.1  | Debit Sale                        | . 39 |
|    | 6.2  | Debit Sale - Receipt              | . 42 |
|    | 6.3  | Debit Return                      | . 43 |
|    | 6.4  | Debit Return - Receipt            | . 46 |
|    | 6.5  | Debit Void                        | 47   |
| 7  | Bate | ch Transactions                   | 49   |
|    | 7.1  | Batch Close                       | . 49 |
| 8  | Mis  | cellaneous Transactions           | 51   |
| -  | 8.1  | Declined Transaction              | . 51 |
|    | 8.2  | Error Transaction                 | . 52 |
| 9  | Rep  | orts                              | 53   |
|    | 9.1  | Report – Invoice Detail           | . 54 |
|    | 9.2  | Report – Card Detail              | 56   |
|    | 9.3  | Report – Card Summary             | . 58 |
|    | 9.4  | Report – Debit Summary            | 60   |
|    | 9.5  | Report – Operator Detail          | . 62 |
|    | 9.6  | Report – Tip Detail               | . 63 |
|    | 9.7  | Report – Pre-Auth                 | . 63 |
|    | 9.8  | Aborting Reports                  | 63   |
| 1( | 0 A  | dministrative Functions           | 64   |
|    | 10.1 | Reprint Receipt                   | . 64 |
|    | 10.2 | Level 1 Password                  | . 65 |
|    | 10.3 | Terminal Settings                 | 66   |
|    | 10.3 | .1 Debit Options                  | . 67 |
|    | 10.3 | .2 Receipts                       | . 69 |
|    | 10.3 | .3 Clerk ID                       | .70  |
|    | 10.3 | .4 Invoice                        | 70   |
|    | 10.3 | .5 Fraud Checks                   | 71   |
|    | 10.3 | .6 Language                       | 72   |
|    | 10.3 | .7 Contrast                       | 72   |
|    | 10.3 | .8 Level 2 Password               | 73   |
|    | 10.3 | .9 Terminal Setup                 | .74  |
|    | 10.3 | .10 Sound                         | 80   |
|    | 10.4 | Training Mode                     | 81   |
|    | 10.5 | Communication Test                | 83   |
|    | 10.6 | T42xx Application Manager Desktop | 84   |

## **REVISION STATUS**

| Revision | Status | Date          | Description     |
|----------|--------|---------------|-----------------|
| 1.0      | Draft  | Sept 10, 2009 | Initial version |
|          |        |               |                 |

## 1 INTRODUCTION

#### 1.1 <u>Purpose</u>

This document describes the user interface functionality for the MSC T42xx Point of Sale Application (from now on referred to as the application or app).

#### 1.2 <u>Aim</u>

A primary aim of this document has been to design the UI for generic Credit/Debit POS application running on T42xx hardware.

#### 1.3 <u>Scope</u>

The scope of this document is limited to a description of UI within the T42xx POS Application. UIs associated with any other co-resident software modules are excluded and outside the scope of this document. Refer to section 10.6 for information on accessing/launching co-resident software modules through the T42xx Application Manager Desktop.

| ABBREV           | Description                                                                              |
|------------------|------------------------------------------------------------------------------------------|
| POS              | Point Of Sale                                                                            |
| MCR              | Magnetic Card Reader                                                                     |
| Off-line         | A transaction that does not require communication with the Host.                         |
| On-line          | A transaction that does require communication with the Host.                             |
| PIN              | Personal Identification Number for a banking card. This is a 4- to 12-digit secret code. |
| Host             | Remote transaction processing back end which the T42xx communicates with                 |
| App              | The T42xx POS software                                                                   |
| UI               | User Interface                                                                           |
| Txn              | Transaction                                                                              |
| IP               | Internet Protocol                                                                        |
| LAN              | Local Area Network                                                                       |
| Ether / Ethernet | Ethernet LAN protocol, used to access the Internet from a T42xx                          |
| DHCP             | Dynamic Host Configuration Protocol (used in Ethernet mode)                              |
| NIC              | Network Interface Controller                                                             |
| GPRS             | General Packet Radio Service is a packet oriented mobile (wireless) data service.        |

#### 1.4 Definitions, Acronyms and Abbreviations

## 2 Overview

#### 2.1 Product Overview

The T42xx\* terminal is a cost effective, flexible solution ideal for use in financial, retail and service environments. Credit and Debit transactions, are supported within the applications. The T42xx allows transaction receipts to be produced. The saved transactions within the current unsettled\open batch are reviewable via the T42XX display and several different types of printed reports are available.

#### \*Hypercom Optimum T42xx platform consists of 3 model types:

- 1. T4210 Dial only terminal
- 2. T4220 IP terminal with dial backup
- 3. T4230 Wireless GPRS terminal with dial backup

#### 2.2 <u>Transaction Support</u>

Several transactions from the major categories, Credit and Debit, are supported by the T42xx.

#### 2.2.1 <u>Credit Transactions</u>

| Txn         | Comments                                   | Account #  | Online | Monetary* |
|-------------|--------------------------------------------|------------|--------|-----------|
| Name        |                                            | Input Type |        |           |
| Credit Sale | Credit purchase transaction.               | Swiped &   | Yes    | Yes       |
|             |                                            | Keyed      |        |           |
| Credit      | Reimburse the account holder for the       | Swiped &   | Yes    | Yes       |
| Return      | amount of a previously performed credit    | Keyed      |        |           |
|             | sale transaction.                          |            |        |           |
| Credit Void | Nullifies a credit sale/return transaction | Swiped &   | Yes    | Yes       |
|             | contained in the current batch.            | Keyed      |        |           |
| Pre-Auth    | Pre-authorization of amount and reduces    | Swiped &   | Yes    | No        |
|             | the cardholders option-to-buy. A           | Keyed      |        |           |
|             | corresponding completion has to be         |            |        |           |
|             | performed for a monetary transaction to    |            |        |           |
|             | take effect.                               |            |        |           |
| Pre-Auth    | Must be performed to complete the pre-     | Swiped &   | Yes    | Yes       |
| Completion  | auth once the total amount has been        | keyed      |        |           |
|             | ascertained.                               |            |        |           |
| Force Post  | Credit purchase authorized by other means. | Swiped &   | Yes    | Yes       |
|             | This transaction is settled via the close. | keyed      |        |           |

<u>Note:</u> \*Monetary transactions are captured within the terminal memory, affect totals, appear in all reports and are available for review via the T42xx reports.

#### 2.2.2 Debit Transactions

| Txn<br>Name     | Comments                                                                                                    | Account #<br>Input Type | Online | Monetary* |
|-----------------|----------------------------------------------------------------------------------------------------|-------------------------|--------|-----------|
| Debit<br>Sale   | Debit purchase with optional cash back                                                                                                  | Swiped only             | Yes    | Yes       |
| Debit<br>Return | Reimburse the account holder for the amount of a previously performed debit sale. PIN required.                                         | Swiped only             | Yes    | Yes       |
| Debit<br>Void   | Reimburse the account holder for the<br>amount of a previously performed debit<br>sale contained in the current batch. PIN<br>required. | Swiped only             | Yes    | Yes       |

#### 2.2.3 <u>Batch Transactions</u>

| Txn<br>Name | Comments                                                                        | Swiped<br>&/or Keyed | Online | Monetary+ |
|-------------|---------------------------------------------------------------------------------|----------------------|--------|-----------|
| Close       | Performs a settlement of the terminal's currently opened batch of transactions. | N/A                  | Yes    | Yes       |

Note: A successful batch close resets the terminal's running totals.

#### 2.3 Local Functions

Several non-financial operations are supported by the T42xx. These fall into the categories of reports and administrative.

#### 2.3.1 <u>Reports</u>

The T42xx printer is used to generate several reports on monetary transactions within the current open batch. See section 9 for detailed descriptions of the available reports.

| Report Name     | Description                                                                   |
|-----------------|-------------------------------------------------------------------------------|
| Operator Totals | If the optional operator number prompting is enabled during a transaction     |
| Report          | then the totals per operator id may be printed out.                           |
| Invoice/Card    | Prints a detailed report of each transaction in the batch. This report can be |
| Detail Report   | by Invoice Number or by Card Type. This report includes the account           |
|                 | number, expiry date, amounts, response code, date & time, operator id,        |
|                 | transaction type and other relevant data.                                     |
| Batch/Card      | A batch summary report, detailing in brief the categories and amounts of      |
| Summary Report  | the transactions in the current batch.                                        |
| Debit Summary   | Prints a summary report of the debit transactions including surcharge fees,   |
|                 | cashback fees and cashback amount.                                            |
| Tip Detail      | Prints a detailed report of each transaction in the batch that includes tips. |
| Pre-Auth        | Prints details of all open Pre-Auth transactions in the batch.                |

#### 2.3.2 Administrative

The local administrative T42xx functions allow the merchant to modify some of the terminal's configurable operating parameters or perform general housekeeping functions.

| Admin Name    | Description                                                                |
|---------------|----------------------------------------------------------------------------|
| Reprint       | Allows a receipt reprint of any transaction within the current open batch. |
|               | See section 10.1                                                           |
| Terminal      | Allows the configuration of the communications method (dial or IP), host   |
| Settings      | phone number or IP address, operator prompt, tipping/cashback options,     |
|               | merchant passwords, and terminal ID. See section 10.3                      |
| Training Mode | Allows the T42xx to be switched between live and training mode. See        |
|               | section 10.4                                                               |
| Communication | Allows connectivity testing with the host. See section 10.5                |
| Test          |                                                                            |

## **3 T42xx\* UI Introduction**

As shown in Figure 1, the T42xx\* consists of a bidirectional track1, 2 & 3 manual swipe card reader, 160 by 80 pixel graphics display, 0-9 numeric keys supporting alpha input, 6 navigation keys along with ok, clear, cancel, and function keys. The built-in thermal printer is a clamshell design with drop-in paper roll loading.

#### \*Hypercom Optimum T42xx platform consists of 3 model types:

- 4. T4210 Dial only terminal
- 5. T4220 IP terminal with dial backup
- 6. T4230 Wireless GPRS terminal with dial backup

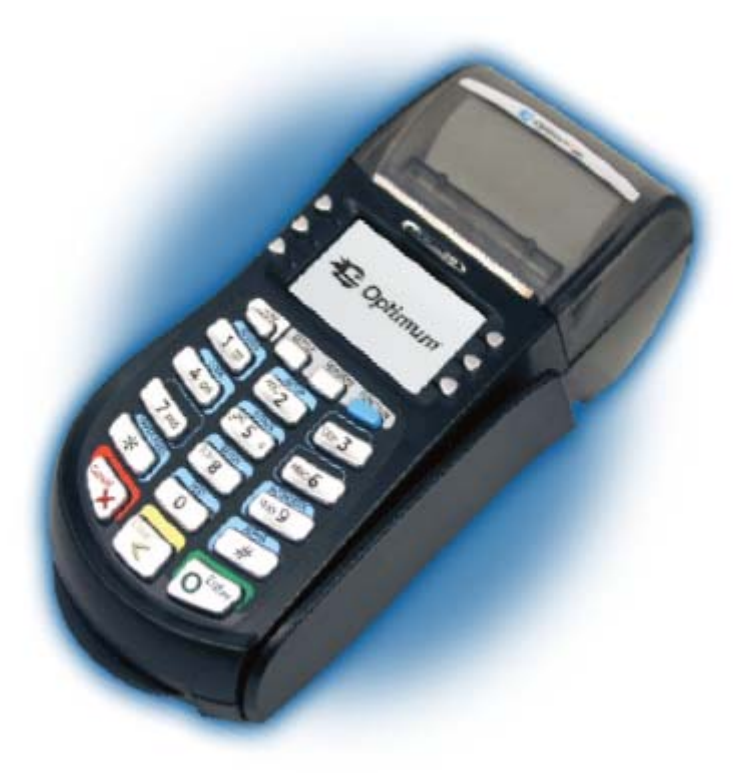

Figure 1

#### 3.1 Display

During normal operation the T42xx graphics display yields a 14 character by 4-line text display.

#### 3.1.1 Idle Display

When the terminal is powered on but sitting at idle waiting for user stimulus its display is broken into 3 logical areas as shown in Figure 2.

• Area A - Displays the date & time using a special small font. The time format is configurable as military or am\pm style.

- Area B Displays the words "SWIPE CARD" and/or logo of the solutions provider and acts as persistent branding/advertising space. This area could be graphical in nature. A Graphic must be provided to MSC to be incorporated into the idle display.
- Area C This displays labels for the 6 navigation keys.

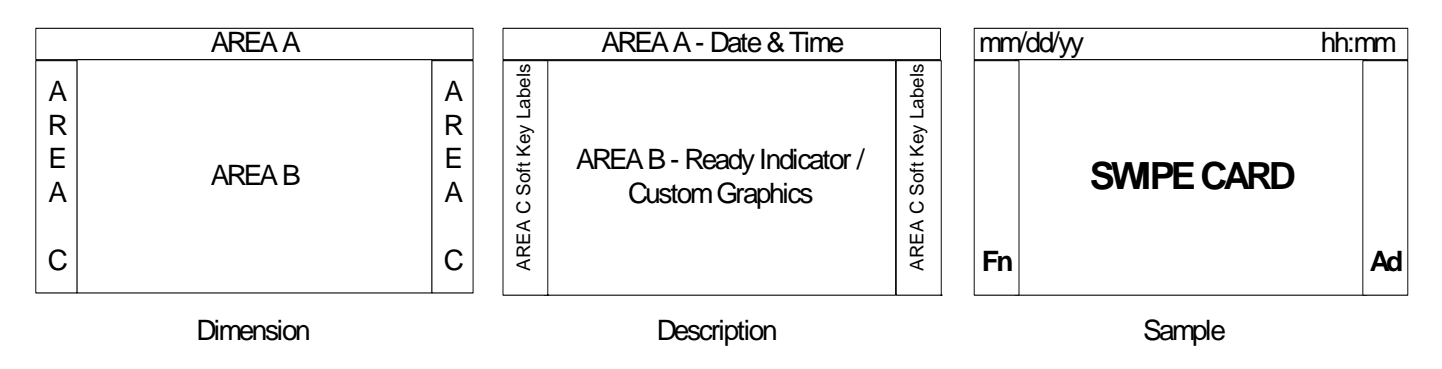

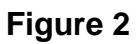

**Note 1:** The two vertical lines between Areas BC & the one horizontal line separating Areas ABC shown in Figure 2 are for illustrative purposes only and are not present on the real device.

**Note 2:** Two configurable terminal parameters allow overriding the information in areas A and B. This allows custom text to be displayed in place of the date\time and ready indicator.

When powered on and idling, as shown above, the user may –

- Swipe a card resulting in automatic selection and execution of the default transaction.
- Press one of the navigation keys or one of the corresponding numeric keys, (1-4), to enter the Financial or Admin menu.
- Press the [CANC], [OK], or [CORR] key to enter the main menu.

#### 3.1.2 Generic Menu Display Layout

A menu display mechanism is used to provide a list of functions from which the user may select. One menu exists for the terminals supported transactions and for the local functions.

The menu consists of a series of options. At any one time a maximum of 3 options are visible on the lower three lines of the display while the top line is reserved for a menu title. The user may scroll up\down the list, (which is cyclic in nature), using the two scroll keys F1/F3 (see Figure 3) positioned on the left-hand side of the display. The currently selected option is shown in inverse video and may be selected by pressing the F2 or the OK key. Each option has a numeric "hot key" associated with it. By pressing this key, quick selection is achievable without the need to scroll through the list. The numeric hot key value is prefixed to each menu options display text. The lower right column is used for a scroll bar that is updated to reflect the position of the currently highlighted option within the menu. A menu option may generate a sub-menu rather than performing some specific action. This allows a menu hierarchy to be created from a single root or main menu. (See 3.1.3 for further details)

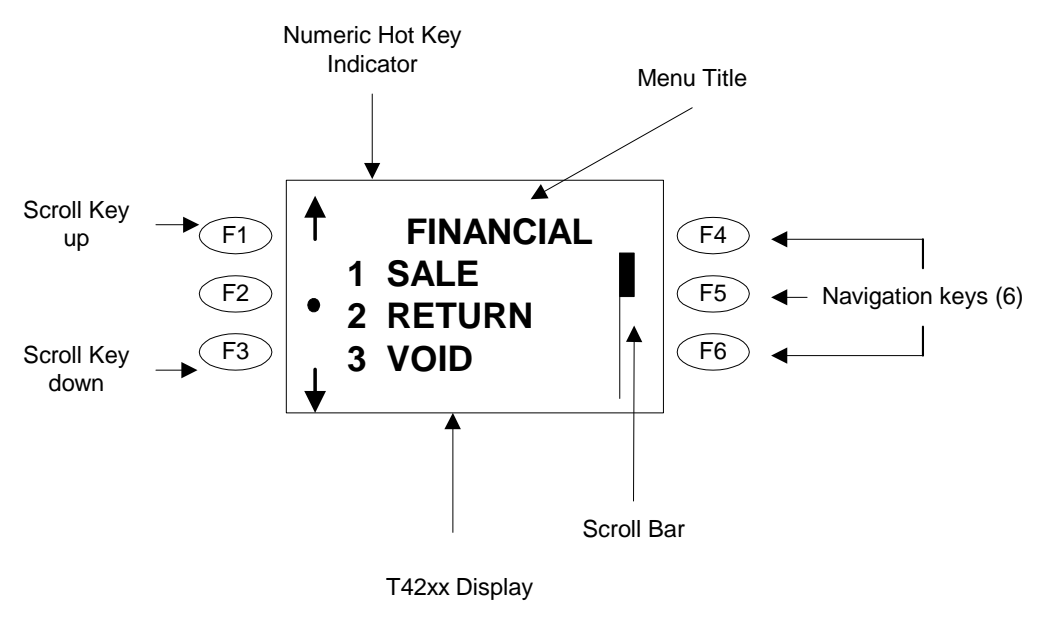

Figure 3

**Note 1:** The 6 navigation keys (3 located to either side of the T42xx display), are not labeled on the physical terminal. They're designated F1 through F6 in the above illustration, and referenced throughout this document.

<u>Note 2:</u> The currently selected option is displayed using inverse video on the real T42xx device. This has not been shown in the above diagram.

<u>Note 3:</u> The clear key, (marked "CORR" in Figure 1), is used to return from a lower sub-menu back to the original higher-level owner. The cancel key, (marked "CANC" in Figure 1 and situated above the display), is used to immediately exit the menus and return to the idle screen. Pressing cancel from the top-level or any sub-level menu always results in the idle screen being displayed.

#### 3.1.3 Menu Hierarchy

Using the generic menuing mechanism outlined in 3.1.2 the menu hierarchy is as shown in Figure 4.

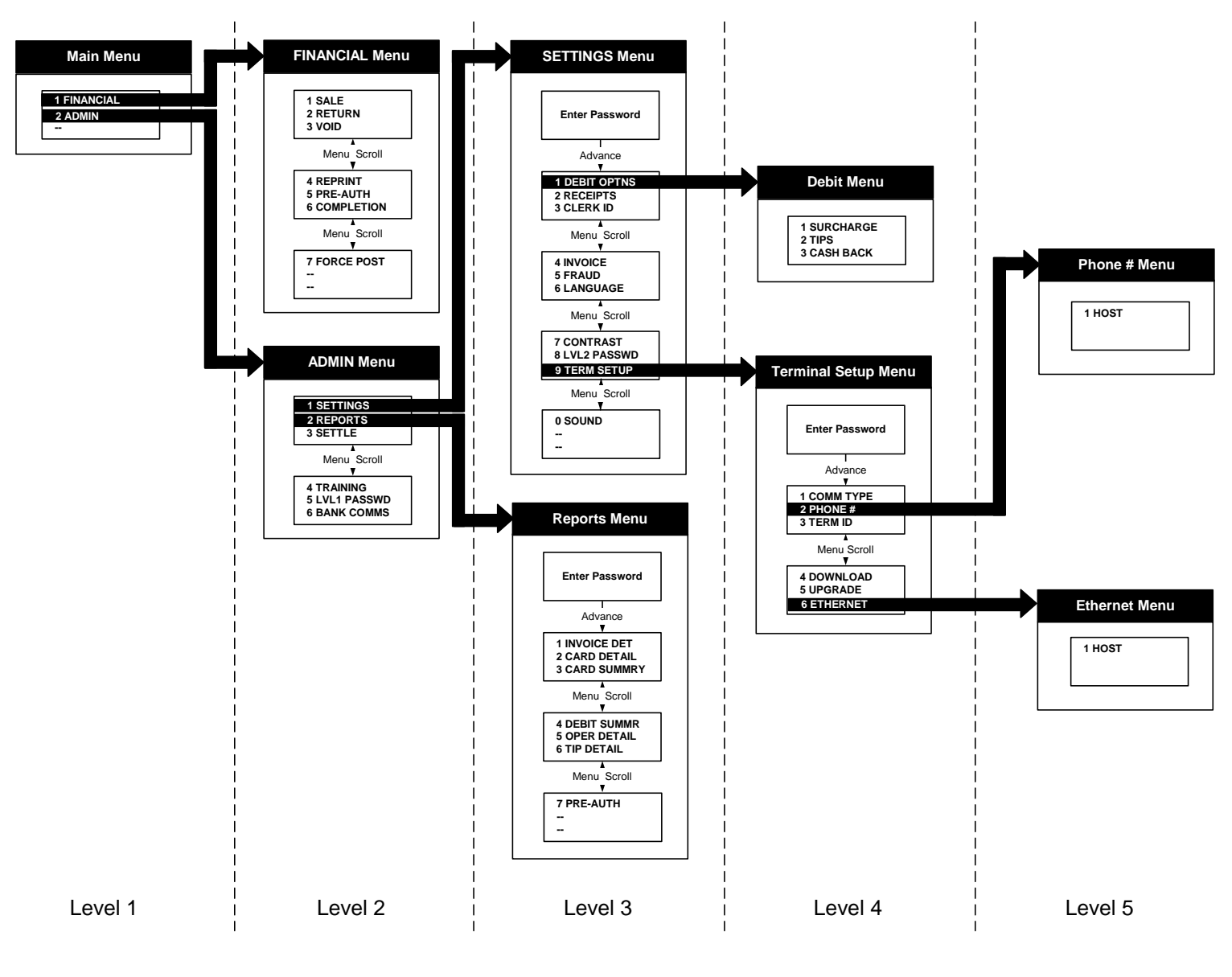

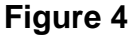

As described previously in 3.1.1 the main transaction menu is accessible from the idle screen.

Some of the menu options immediately execute a specified transaction, (for example Pre-Auth), while others execute a sub-menu, (such as Credit). Within a sub-menu individual options allow selection of specific transactions.

#### 3.1.4 Screen Data Input

When data input is requested the top 3 lines are used for prompting of information while all keyed data appears on the bottom line and from the lower right side of the display. If more than 14 characters of data are required then the current input is redisplayed in a smaller font allowing more data to be entered on the same line.

#### 3.2 Keypad

The T42XX keypad as shown in Figure 1 is used for menu manipulation and all data input activities during a transaction or local functions.

#### 3.2.1 Keved Data Input

The keypad is used as follows for data input operations -

- The clear key, (marked "CORR" in Figure 1), deletes the last character entered when pressed once. If the CORR key is held down for more than 2 second, all the information on the current input line is cleared. If pressed while no data is present the transaction\local function is terminated.
- The cancel key, (marked "CANC" in Figure 1), exits the current input function and aborts the current operation. Either the transaction or the local function is terminated.
- When numeric only input is required the keys marked 0 through 9 in Figure 1 is used with the data appearing from the right hand side.
- When alphanumeric input is required, the first press of the key the appropriate digit appears. On the second to N key presses the associated alpha character appears. Continuously pressing the key eventually results in the numeric digit reappearing on the display.
- The ok key, (marked "OK" in Figure 1), acts as an input termination signal. The next input request is then prompted for.
- When appropriate, (and detailed in later sections of this document), the navigation keys on either side of the display are used. For example, prompting the user for Yes or No selections is an obvious use. Pressing "CORR" or "CANC" on these screens aborts the transaction.
- Pressing the Zero "0" key repetitively while in alphanumeric input mode allows access to the characters shown below:

$$0., -: ()! @ \# \$ \% \& * + = /?$$

#### 3.2.2 <u>Auto Paper Feed</u>

Pressing and holding the Zero "0" key or Paper Feed "\*" key from the Idle screen causes the printer to feed paper until the Zero key is released.

#### 3.2.3 <u>Customer Receipts</u>

For a financial transaction a merchant copy of the receipt is always printed. For a debit transaction the customer copy is always printed (at the "press OK for customer copy" screen). For a credit transaction there is a choice of printing or not printing the customer copy. If the [OK] key is pressed (at the "press OK for customer copy" screen) then a customer copy is printed, if [CORR] is pressed, then no customer copy is printed.

## 4 Transaction UI Composition

The following table details the constituent phases for each of the transactions supported by the T42xx terminal.

| Transaction<br>Action           | Credit Sale | Credit<br>Return | Pre-Auth | Void | Debit Sale | Debit<br>Return | Debit Void | Batch Close | Pre-Atuh<br>Completion |
|---------------------------------|-------------|------------------|----------|------|------------|-----------------|------------|-------------|------------------------|
| Level 1 Password                | Χ           | Χ                | Μ        | Μ    | X          | Μ               | Μ          | Μ           | X                      |
| Invoice # <sup>1</sup>          | X           | Χ                | Μ        | Μ    | Χ          | Χ               | Μ          | X           | Μ                      |
| Swipe Card <sup>1,S,W</sup>     | Μ           | Μ                | X        | Χ    | Μ          | Μ               | Μ          | Χ           | Χ                      |
| Key Account # <sup>1,K,W</sup>  | Μ           | Μ                | X        | X    | X          | X               | X          | X           | X                      |
| Key Expiry Date <sup>1,K</sup>  | Μ           | Μ                | X        | X    | X          | Χ               | X          | X           | X                      |
| Credit Card Checks <sup>C</sup> | Μ           | Μ                | X        | X    | X          | Χ               | X          | X           | X                      |
| Operator ID                     | 0           | 0                | X        | X    | 0          | 0               | X          | X           | X                      |
| Amount                          | Μ           | Μ                | X        | X    | Μ          | Μ               | X          | X           | Μ                      |
| Cashback Amount <sup>2</sup>    | Χ           | Χ                | X        | X    | 0          | Χ               | X          | X           | X                      |
| Tip Amount <sup>V</sup>         | X           | X                | X        | X    | 0          | X               | X          | X           | X                      |
| PIN                             | X           | X                | X        | X    | Μ          | Μ               | Μ          | X           | X                      |
| Comms <sup>3</sup>              | Μ           | Μ                | Μ        | Μ    | Μ          | Μ               | M          | Μ           | M                      |
| Receipt <sup>4</sup>            | Μ           | Μ                | Μ        | Μ    | Μ          | Μ               | Μ          | Μ           | Μ                      |
| Approval Message <sup>5</sup>   | Μ           | Μ                | Μ        | Μ    | Μ          | Μ               | Μ          | X           | Μ                      |

**<u>Note</u>**: In the table, O = Optional, M = Mandatory and X = not allowed.

#### Table 1

<sup>1</sup>At the transaction initiation phase either the card data is supplied by swiping<sup>S</sup> or the user keys<sup>K</sup> both the account number and expiry date. Additionally, the void transaction prompts the user for an invoice number. Only one of the above three input mechanisms occurs.

<sup>2</sup>The cashback amount is only prompted for on a debit sale. It may be configured off or on.

<sup>3</sup>During communications with the remote host the T42xx display is updated to provide user feedback.

<sup>4</sup>Appropriate receipts are printed for the transactions.

<sup>5</sup>An approval message displays the 6-character authorization code.

<sup>s</sup>Only occurs if the card data was swiped.

<sup>K</sup>Only occurs if the card data was keyed

<sup>w</sup>Warnings are generated if –

- The maximum number of transactions stored within the terminals memory has reached the limit and a transaction is attempted.
- If a bad card swipe occurs.

<sup>C</sup>Checks on the account number for mod10 and valid expiry date are performed.

<sup>B</sup>The close batch transaction is configured to automatically print the summary report after settlement.

<sup>V</sup>Tip prompt is enabled from the setup prompts menu.

#### 4.1 <u>Transaction Initiation</u>

A transaction may be initiated via selection by the user from the menu or by swiping the card at the idle screen. Credit/Debit sale is setup as the default transaction.

#### 4.2 Invoice Number

Each transaction captured by the T42xx in the open batch is assigned a unique invoice number. Points of note are –

- Invoice numbers begin at 1 and increment upwards for each transaction.
- No two transactions in the same batch will ever have the same invoice number.
- The invoice number is printed on the receipt.
- The invoice number can be used to retrieve and review particular transactions information by use of the local functions.

#### 4.3 Maximum Batch Size

The absolute maximum number of transactions in an open batch is limited to 300, (but may be reset to a lower value if required). Once this has been reached the terminal must perform a close batch. The terminal disallows any other transactions until batch close is performed. A default terminal has an open batch limit of 300 for dial-up batch. Warnings are provided when the maximum number of transactions is getting close (i.e. when batch is 90% full).

#### 4.4 <u>Receipt Printing</u>

Customer copy of the receipt may be printed in addition to the merchant's copy. The customer receipt has neither the signature line nor the custom agreement lines. Xs replace the account number except for the last four digits and the expiry date is not printed.

#### 4.5 <u>Predial Support</u>

The application supports predial in order to reduce transaction time for dial-up transactions. Predial to the host is initiated for all dial-up online transactions, (except the batch transaction), after the user has entered the card details and the card checks have been performed.

#### 4.6 Display of The Transaction Name

At all times throughout the lifetime of the transaction its name is always displayed on the top line of the T42xx.

#### 4.7 <u>Training Mode</u>

All transactions may be performed in training mode. However, the printed receipt clearly indicates that it is a training transaction and the auth code always ends with 'T'(training). When the terminal is in training mode the date and time normally displayed on the top line of the display during idle mode are replaced with the words "Training".

When the terminal is switched from training mode to "live" mode all training mode transactions are deleted. The terminal can only be switched from "live" to training mode when there are zero transactions in the current open batch.

#### 4.8 Credit Card Checks

The following credit card checks are performed on swiped cards. If failure occurs then the transaction is aborted with an appropriate error message.

- Account range match The card is rejected if it is not found within the valid account range tables.
- Mod10 (luhn check) The account number must pass the Mod10 algorithm.
- Expiry date The expiry date must be valid.

## 5 Credit Transactions

The following section details the various retail credit transactions in their different mode of swiped and keyed.

#### 5.1 <u>Credit Card Sale – Swiped</u>

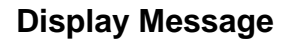

#### **Operator Action**

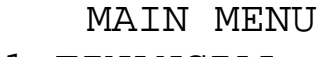

1 FINANCIAL

2 ADMIN

Choose FINANCIAL from main menu and press [OK].

#### FINANCIAL

- 1 SALE
- 2 RETURN
- 3 VOID

Use the F1/F3 navigation keys to scroll to Sale and press [OK].

SALE Swipe card or key account #

Slide the card through the card reader.

SALE Enter Amount

\$0.00

(optional)

Key the dollar and cents amount and press [OK].

SALE Enter Operator Id

Key operator ID and press [OK].

| Display Message                               | Operator Action                              |
|-----------------------------------------------|----------------------------------------------|
| SALE<br>Enter Invoice<br>Number<br>(optional) | Key in invoice number and press [OK].        |
| SALE<br>Processing<br>Please wait             | Processes the request.                       |
| SALE<br>Dialing<br>Please Wait                | Modem is dialing.                            |
| SALE<br>Connecting<br>Please Wait             | Modem is connecting to the host.             |
| SALE<br>Sending<br>Please Wait                | Information is being sent to the host.       |
| SALE<br>Receiving…<br>Please Wait             | Information is being received from the host. |

**Display Message** 

#### **Operator Action**

SALE APPROVED AUTH : nnnnnn Inv.#: nnnn

The approval message is displayed. The terminal displays the message until the receipt is printed.

SALE Press OK for customer copy

The terminal displays this message, waiting for acknowledgement for printing the customer receipt.

SALE

APPROVED AUTH : nnnnnn Inv.#: nnnn The approval message is displayed. Press [CORR] to return to either the idle or transaction menu screen.

## 5.2 <u>Credit Card Sale - Manual Entry</u>

| Display Message                               | Operator Action                                                                        |
|-----------------------------------------------|----------------------------------------------------------------------------------------|
| SALE<br>Swipe card or<br>key account #        | Key the cardholder's account number (max 19 digits) and press [OK].                    |
| SALE<br>Enter Expiry<br>Date MMYY             | Key in four-digit expiration date using two digits for the month and two for the year. |
| SALE<br>Enter Amount<br>\$0.00                | Key the dollar and cents amount and press [OK].                                        |
| SALE<br>Enter Operator<br>Id<br>(optional)    | Key operator ID and press [OK].                                                        |
| SALE<br>Enter Receipt<br>Number<br>(optional) | Key in receipt number and press [OK].                                                  |

| Display Message                                  | Operator Action                                                                                                    |
|--------------------------------------------------|----------------------------------------------------------------------------------------------------|
| SALE<br>Various Text                             | The terminal displays several messages indicating it is<br>communicating with the host. These are dialing,<br>redialing, sending, receiving and processing. |
| SALE<br>APPROVED<br>AUTH : nnnnnn<br>Inv.#: nnnn | The approval message is displayed. The terminal displays the message until the receipt is printed.                                                          |
| SALE<br>Press OK for<br>customer copy            | The terminal displays this message, waiting for acknowledgement for printing the customer receipt.                                                          |
| SALE<br>APPROVED<br>AUTH : nnnnnn<br>Inv.#: nnnn | The approval message is displayed. Press [CORR] to return to either the idle or transaction menu screen.                                                    |

Credit Card Sales receipt is the same format as shown in 5.3.

-Transaction type

#### 5.3 Credit Card Sale – Receipt

## CREDIT SALE RECEIPT

Custom Header Line 1 Custom Header Line 2 Custom Header Line 3 Custom Header Line 4

Term ID:nnnnnnnnnnnnnn Invoice #:nnn VISA PURCHASE Op Id:XX Card #:nnnnnnnnnnnnn Exp:mm/yy

#### APPROVED XXX

AMOUNT

Χ\_\_\_\_

\$nnnn.nn

I agree to pay above total, as per cardholder or merchant agreement. Retain this copy for your records.

LAST/FIRST NAME

Ref #: XXXXXXX S Auth.#: XXXXXX Date: yyyy/mm/dd Time: hh:mmP

> Custom Trailer Line 1 Custom Trailer Line 2 Custom Trailer Line 3 Custom Trailer Line 4

.....

-Custom header lines (max 4) -Terminal ID -Invoice # -Card, trans type -Operator ID (optional) -Card number (masked) -Expiry Date -Approval text, including Bank response code -Purchase Amount -Card Holder Signature -Card Holder Agreement -Card Holder Name (swiped transactions only) -Terminal Serial #, Card Entry Indicator (S-Swiped, M-Manual) -Host Authorization # -Transaction date & time -Custom trailer lines

(max 4)

## 5.4 Credit Card Pre-Auth – Swiped

| Display Message                               | Operator Action                                                     |
|-----------------------------------------------|---------------------------------------------------------------------|
| MAIN MENU<br>1 FINANCIAL<br>2 ADMIN           | Choose FINANCIAL from main menu and press [OK].                     |
| FINANCIAL<br>1 SALE<br>2 RETURN<br>3 VOID     | Use the F1/F3 navigation keys to scroll to Pre-Auth and press [OK]. |
| PREAUTH<br>Swipe card or<br>key account #     | Slide the card through the card reader.                             |
| PREAUTH<br>Enter Amount<br>\$0.00             | Key the dollar and cents amount and press [OK].                     |
| PREAUTH<br>Enter Operator<br>Id<br>(optional) | Key operator ID and press [OK].                                     |
|                                               |                                                                     |

PREAUTH Various Text

The terminal displays several messages indicating it is communicating with the host. These are dialing, redialing, sending, receiving and processing.

PREAUTH APPROVED AUTH#: nnnnnn Inv.#: nnnn

The approval message is displayed. The terminal displays the message until the receipt is printed.

PREAUTH Press OK for customer copy

The terminal displays this message, waiting for acknowledgement printing the customer receipt.

PREAUTH APPROVED AUTH#: nnnnnn Inv.#: nnnn

The approval message is displayed. Press [CORR] to return to either the idle or transaction menu screen.

## 5.5 <u>Credit Card Pre-Auth – Manual Entry</u>

| Display Message                           | Operator Action                                                                               |
|-------------------------------------------|-----------------------------------------------------------------------------------------------|
| MAIN MENU<br>1 FINANCIAL<br>2 ADMIN       | Choose FINANCIAL from main menu and press [OK].                                               |
| FINANCIAL<br>1 SALE<br>2 RETURN<br>3 VOID | Use the F1/F3 navigation keys to scroll to Pre-Auth and press [OK].                           |
| PREAUTH<br>Swipe card or<br>key account # | Key cardholder's account number (max 19 digits) and press [OK].                               |
| PREAUTH<br>Enter Expiry<br>Date MMYY      | Key in the four-digit expiration date using two digits for<br>the month and two for the year. |
| PREAUTH<br>Enter Amount<br>\$0.00         | Key the dollar and cents amount and press [OK].                                               |

| Display Message                                     | Operator Action                                                                                                    |
|-----------------------------------------------------|----------------------------------------------------------------------------------------------------|
| PREAUTH<br>Enter Operator<br>Id<br>(optiona         | Key operator ID and press [OK].                                                                                                    |
| PREAUTH<br>Various Text                             | The terminal displays several messages indicating it is<br>communicating with the host. These are dialing,<br>redialing, sending, receiving and processing. |
| PREAUTH<br>APPROVED<br>AUTH#: nnnnnn<br>Inv.#: nnnn | The approval message is displayed. The terminal displays the message until the receipt is printed.                                                          |
| PREAUTH<br>Press OK for<br>customer copy            | The terminal displays this message, waiting for acknowledgement printing the customer receipt.                                                              |
| PREAUTH<br>APPROVED<br>AUTH#: nnnnnn<br>Inv.#: nnnn | The approval message is displayed. Press [CORR] to return to either the idle or transaction menu screen.                                                    |

Pre Auth Tip receipt is the same format as shown in5.6

After customer enters and endorses tip amount on the receipt, complete the transaction using the instructions from 5.7.

## 5.6 <u>Credit Card Pre-Auth – Receipt</u>

| PRE-AUTH RECEIPT                                                                                                    | -Transaction type                                                                                                    |
|----------------------------------------------------------------------------------------------------|----------------------------------------------------------------------------------------------------|
| Custom Header Line 1<br>Custom Header Line 2<br>Custom Header Line 3<br>Custom Header Line 4                                                                      | -Custom header lines<br>(max 4)                                                                                                    |
| Term ID:nnnnnnnnnnn<br>Invoice #:nnn<br>VISA PREAUTH<br>Op Id:XX<br>Acct:nnnnnnnnnnnn<br>Exp:mm/yy                                                                | -Terminal ID<br>-Invoice #<br>-Card,trans type<br>-Operator ID (optional)<br>-Card number<br>-Expiry Date                                                                                                 |
| XX APPROVED XXX                                                                                                    | -Approval text, including ISO<br>and Bank response codes                                                                                                    |
| AMOUNT \$nnnnn.nn                                                                                                    | -Purchase amount                                                                                                    |
| TIP \$                                                                                                    | -To be supplied by customer                                                                                                    |
| TOTAL Ş                                                                                                    | -Sum of Tip and Purchase                                                                                                    |
| I agree to pay above total, as<br>per cardholder or merchant<br>agreement. Retain this copy for<br>your records.                                                  | -Card Holder Signature<br>-Card Holder Agreement                                                                                                    |
| LAST/FIRST NAME<br>Ref #: XXXXXXX S<br>Auth.#: XXXXXX<br>Date: yyyy/mm/dd Time: hh:mmP<br>Custom Trailer Line 1<br>Custom Trailer Line 2<br>Custom Trailer Line 3 | -Card Holder Name (swiped<br>transactions only)<br>-Terminal Ref #, Card Entry<br>Indicator (S-Swiped, M-Manual)<br>-Host Authorization #<br>-Transaction date & time<br>-Custom trailer lines<br>(max 4) |
| Custom Trailer Line 4                                                                                                    |                                                                                                    |

After customer enters and endorses tip amount on the receipt, complete the transaction using the following instructions.

## 5.7 <u>Credit Card Pre-Auth Completion</u>

| Display Message                                   | Operator Action                                                                                                    |
|---------------------------------------------------|----------------------------------------------------------------------------------------------------|
| MAIN MENU<br>1 FINANCIAL<br>2 ADMIN               | Choose FINANCIAL from main menu and press [OK].                                                                                                    |
| FINANCIAL<br>1 Sale<br>2 Return<br>3 Void         | Use the F1/F3 navigation keys to scroll to Completion and press [OK].                                                                                                    |
| COMPLETION<br>Enter Invoice                       | Key in invoice number from Pre-Authorized receipt (located under terminal id) and press [OK].                                                                                |
| COMPLETION<br>nnn PREAUTH<br>\$nn.nn<br>PREV NEXT | Ensure that the invoice number is correct on the top left<br>hand side and pre-auth amount is correct on the bottom<br>right had side. If both are correct, then press [OK]. |
| COMPLETION<br>VISA<br>XXXXXXXXXXX<br>Date Swiped  | Press [OK] to verify swipe amount, date swiped and card type if all are correct.                                                                                             |
|                                                   |                                                                                                    |

Display Message

#### **Operator Action**

COMPLETION

\$nn.nn Press OK to confirm!

COMPLETION Enter Amount

\$0.00

COMPLETION Various Text

Press [OK] to confirm original pre-auth amount.

Key in the dollar and cents amount total including tip and press [OK].

The terminal displays several messages indicating it is communicating with the host. These are dialing, redialing, sending, receiving and processing.

COMPLETION APPROVED AUTH#: nnnnnn Inv.#: nnnn

The approval message is displayed. The terminal displays the message until the receipt is printed.

COMPLETION Press OK for customer copy

The terminal displays this message, waiting for acknowledgement printing the customer receipt.

COMPLETION APPROVED AUTH#: nnnnnn Inv.#: nnnn

The approval message is displayed. Press [CORR] to return to either the idle or transaction menu screen.

#### 5.8 Credit Card Return – Swiped

The swiped credit card return transaction has the same displays as a standard swiped credit card sale detailed in 5.1. However, the following changes occur –

- 1. The top line of the display is replaced with the word "RETURN"
- 2. The terminal prompts the user for a password.

**Display Message** 

#### **Operator Action**

### MAIN MENU

- 1 FINANCIAL
- 2 ADMIN

Choose FINANCIAL from main menu and press [OK].

- FINANCIAL
- 1 SALE
- 2 RETURN
- 3 VOID

Use the F1/F3 navigation keys to scroll to Return and press [OK].

| RETURN |          |
|--------|----------|
| Enter  | Password |

If prompted, key in the merchant password (1-6 digits) and press [OK].

RETURN Swipe card or key account #

Slide the card through the reader.

RETURN Enter Amount

\$0.00

Key the dollar and cents amount and press [OK].

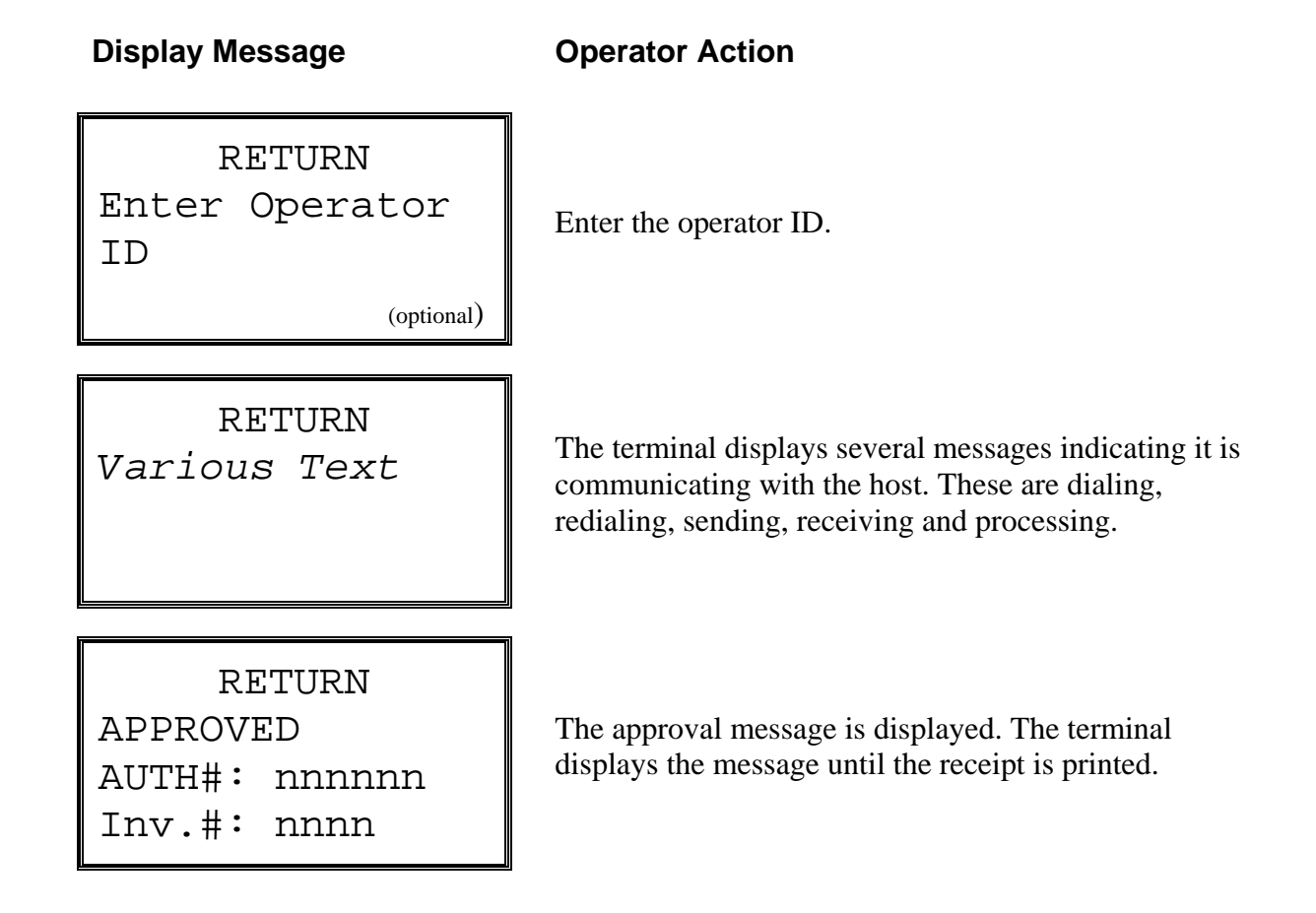

#### 5.9 <u>Credit Card Return – Manual Entry</u>

The sequence is the same as the standard keyed credit card sale as detailed in 5.2 with the same changes as 5.8.

#### 5.10 Credit Card Return - Receipt

The keyed or swiped credit card return receipt has the same format as the standard credit card sale receipt detailed in 5.3. However the transaction type adjacent to the card name says "REFUND".

## 5.11 Void Transaction

| Display Message                               | Operator Action                                                                                                    |
|-----------------------------------------------|----------------------------------------------------------------------------------------------------|
| MAIN MENU<br>1 FINANCIAL<br>2 ADMIN           | Choose FINANCIAL from main menu and press [OK].                                                                                                    |
| FINANCIAL<br>1 SALE<br>2 RETURN<br>3 VOID     | Use the F1/F3 navigation keys to scroll to Void and press [OK].                                                                                                    |
| VOID<br>Enter Password                        | If prompted, key in the merchant password (1-6 digits) and press [OK].                                                                                                    |
| VOID<br>Enter Invoice                         | Key in the invoice number (maximum 4 digits) of the transaction to void and press [OK].                                                                                                    |
| VOID<br>nnnn TYPE<br>\$nnnnnn.nn<br>Prev Next | The invoice number and transaction name are displayed<br>on the second line followed by the dollar amount. If the<br>transaction is already voided this is indicated.<br>Press the F3 navigation key to view the previous invoice.<br>Press the F6 navigation key to view the next invoice.<br>Press [OK] to select the current invoice for voiding.<br>Press [CORR] to enter a new invoice number. |

**Display Message** 

Card Type

MM/YY

#### **Operator Action**

Further details of the transaction are displayed including Card Type, Account Number, Expiry date and account entry method i.e. Swiped or Keyed.

Press [OK] to select the current invoice for voiding.

Press [CORR] to exit.

VOID Void inv. nnnn Press OK to Confirm!

VOID

Swiped

nnnnnnnnnnn

Press [OK] to confirm void.

VOID Various Text

The terminal displays several messages indicating it is communicating with the host. These are dialing, redialing, sending, receiving and processing.

VOID

VOIDED AUTH : nnnnn Inv.#: nnnn The approval code is displayed along with the invoice number. The terminal displays this message until the receipt is printed assuming that the printer is available.

VOID Press OK for customer copy

The terminal displays this message, waiting for acknowledgement before printing the customer receipt.

VOID VOIDED AUTH : nnnnnn Inv.#: nnnn

The approval code is displayed along with the invoice number. The text "Accepted" appears only for voided credit return and ticket only transactions. Press [CORR] to return to either the idle or transaction menu screen.

#### 5.12 Void Transaction - Receipt

The printed void transaction receipt contains identical specific details to the receipt of the transaction that was voided. This means that the contents of the void transaction receipt depend on the contents of the receipt of the voided transaction.

An example of the voided receipt is shown below:

.....

#### VOID RECEIPT Custom Header Line 1 -Custom header lines Custom Header Line 2 (max 4) Custom Header Line 3 Custom Header Line 4 -Terminal ID Term ID:nnnnnnnnnnn -Invoice # Invoice #:nnn -Card, trans type VISA VOID PURCHASE -Card number (masked) Card #:nnnnnnnnnnnn -Expiry Date Exp:mm/yy -Approval text, including Bank APPROVED XXX response code AMOUNT \$nnnn.nn -Original Amount -Terminal Serial #, Card Entry Ref #: XXXXXXX S Indicator (S-Swiped, M-Manual) Auth.#: VOIDED -Host Authorization # Date: yyyy/mm/dd Time: hh:mmP -Transaction date & time Custom Trailer Line 1 -Custom Trailer Lines Custom Trailer Line 2 (max 4) Custom Trailer Line 3 Custom Trailer Line 4

## 5.13 Force Post Transaction

| Display Message                              | Operator Action                                                       |
|----------------------------------------------|-----------------------------------------------------------------------|
| MAIN MENU<br>1 FINANCIAL<br>2 ADMIN          | Choose FINANCIAL from main menu and press [OK].                       |
| FINANCIAL<br>1 SALE<br>2 RETURN<br>3 VOID    | Use the F1/F3 navigation keys to scroll to Force Post and press [OK]. |
| FORCE POST<br>Swipe card or<br>Key account # | Swipe credit card or key in credit card number and press OK.          |
| FORCE POST<br>Enter Amount<br>\$0.00         | Key in the amount and press [OK].                                     |
| FORCE POST<br>Enter<br>Approval Code         | Enter the alphanumeric approval code and press [OK].                  |
|                                              |                                                                       |
### **Display Message**

### **Operator Action**

FORCE POST Various Text

The terminal displays several messages indicating it is communicating with the host. These are dialing, redialing, sending, receiving and processing.

FORCE POST APPROVED AUTH#: nnnnnn Inv.#: nnnn

Press [OK] to confirm .

FORCE POST Press OK for customer copy

The terminal displays this message, waiting for acknowledgement before printing the customer receipt.

# 5.14 Force Post Transaction - Receipt

.....

An example of the force post transaction receipt is shown below:

#### FORCE POST RECEIPT

Custom Header Line 1 -Custom header lines Custom Header Line 2 (max 4) Custom Header Line 3 Custom Header Line 4 -Terminal ID Term ID:nnnnnnnnnnn -Card, trans type Invoice #: nnnn -Card number VISA FORCE POST -Expiry Date Acct:nnnnnnnnnnnnn Exp:mm/yy -Approval text, including ISO XX APPROVED XXX and Bank response codes \$nnnn.nn -Original Amount AMOUNT I agree to pay above total as - Merchant agreement and per card holder or merchant signature line agreement. Retain this copy for your records -Card Holder Name (swiped LAST/FIRST NAME transactions only) -Terminal Serial #, Card Entry Ref #: XXXXXXX S Indicator (S-Swiped, M-Manual) Auth.#: nnnnnT - nnnnn -Host Authorization # Date: yyyy/mm/dd Time: hh:mmP -Transaction date & time Custom Trailer Line 1 -Custom Trailer Lines Custom Trailer Line 2 (max 4) Custom Trailer Line 3 Custom Trailer Line 4 .....

# 6 Debit Transactions

Debit Sale and Debit Return transactions with PIN entry are supported.

# 6.1 Debit Sale

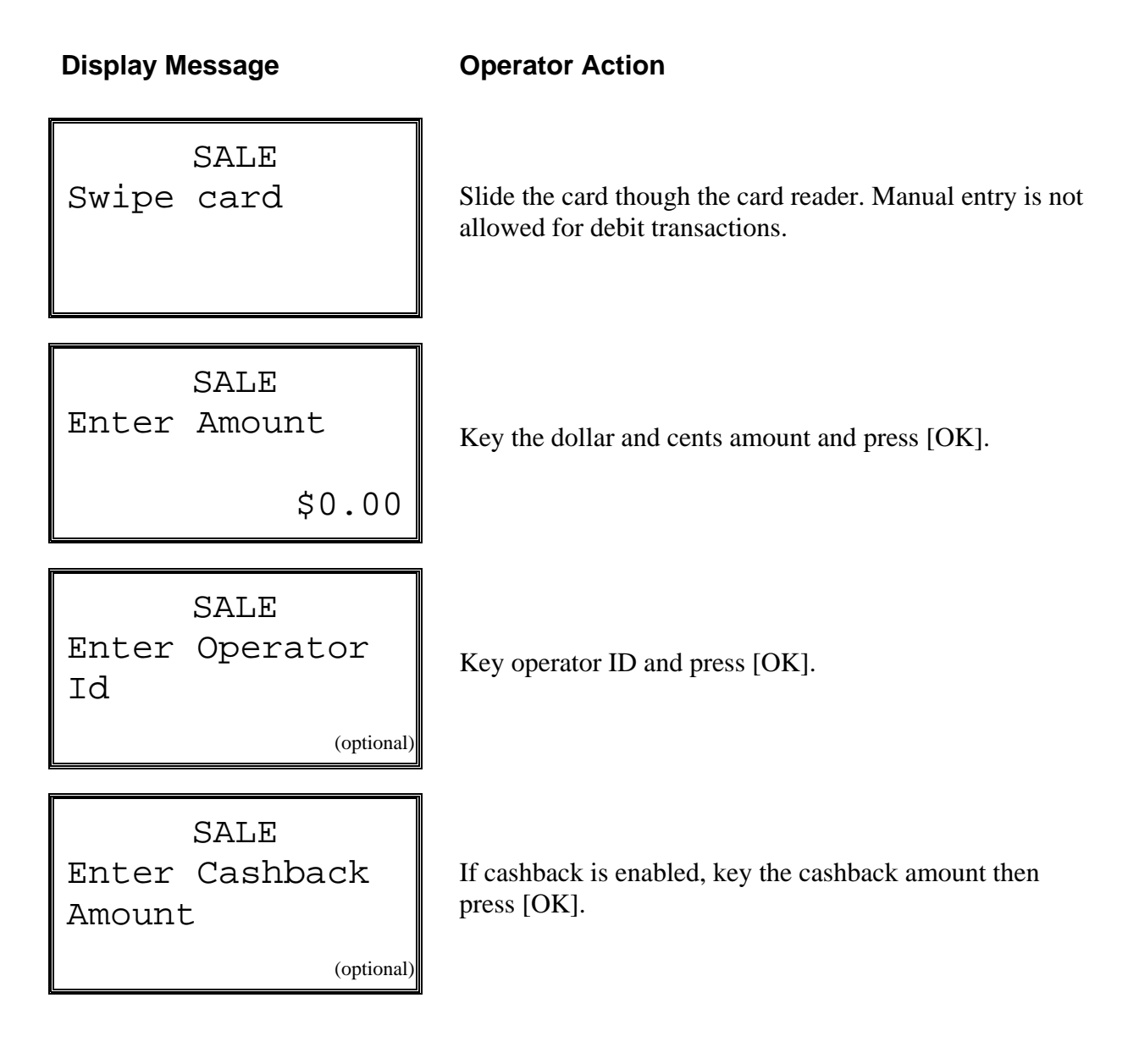

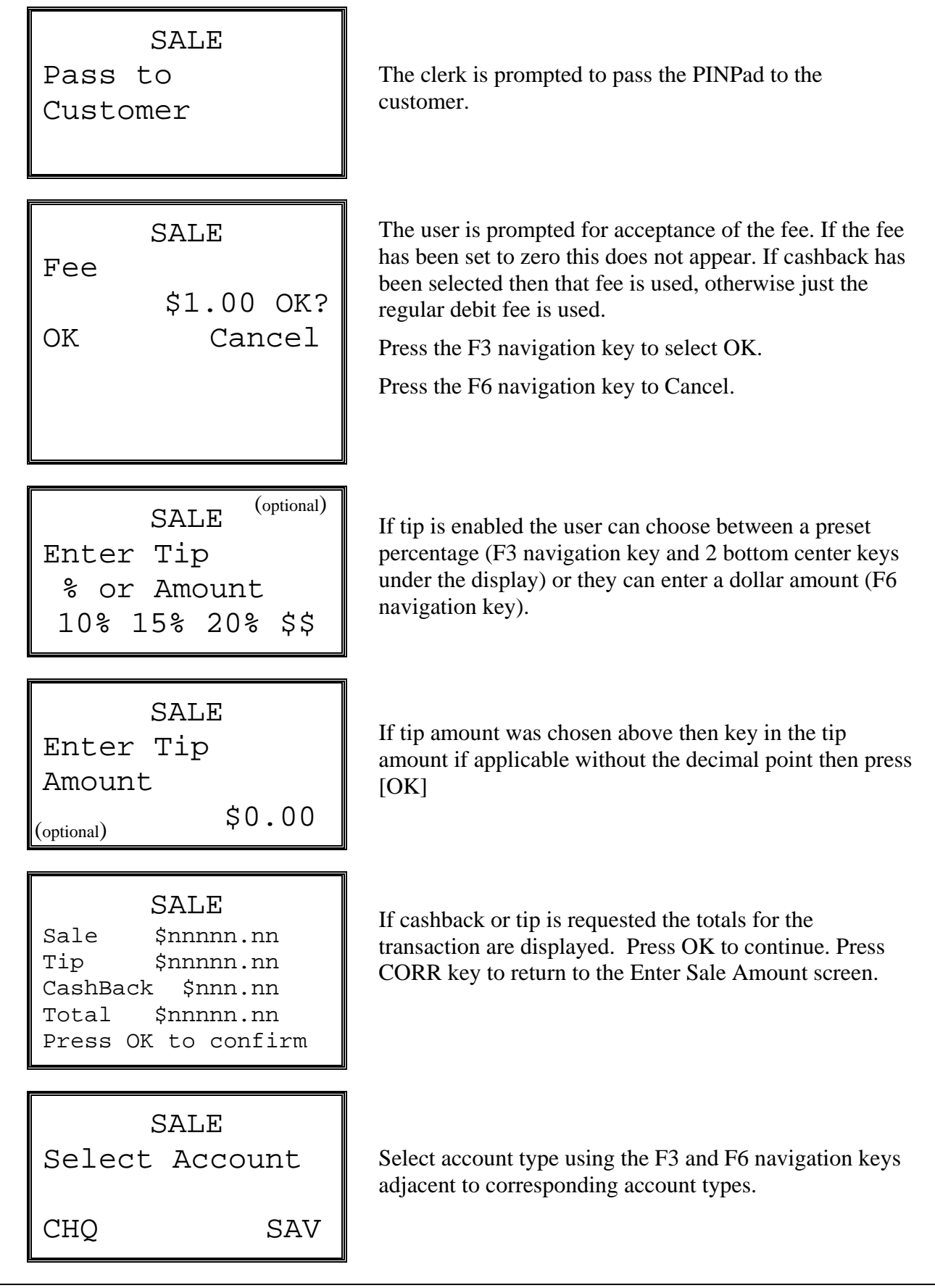

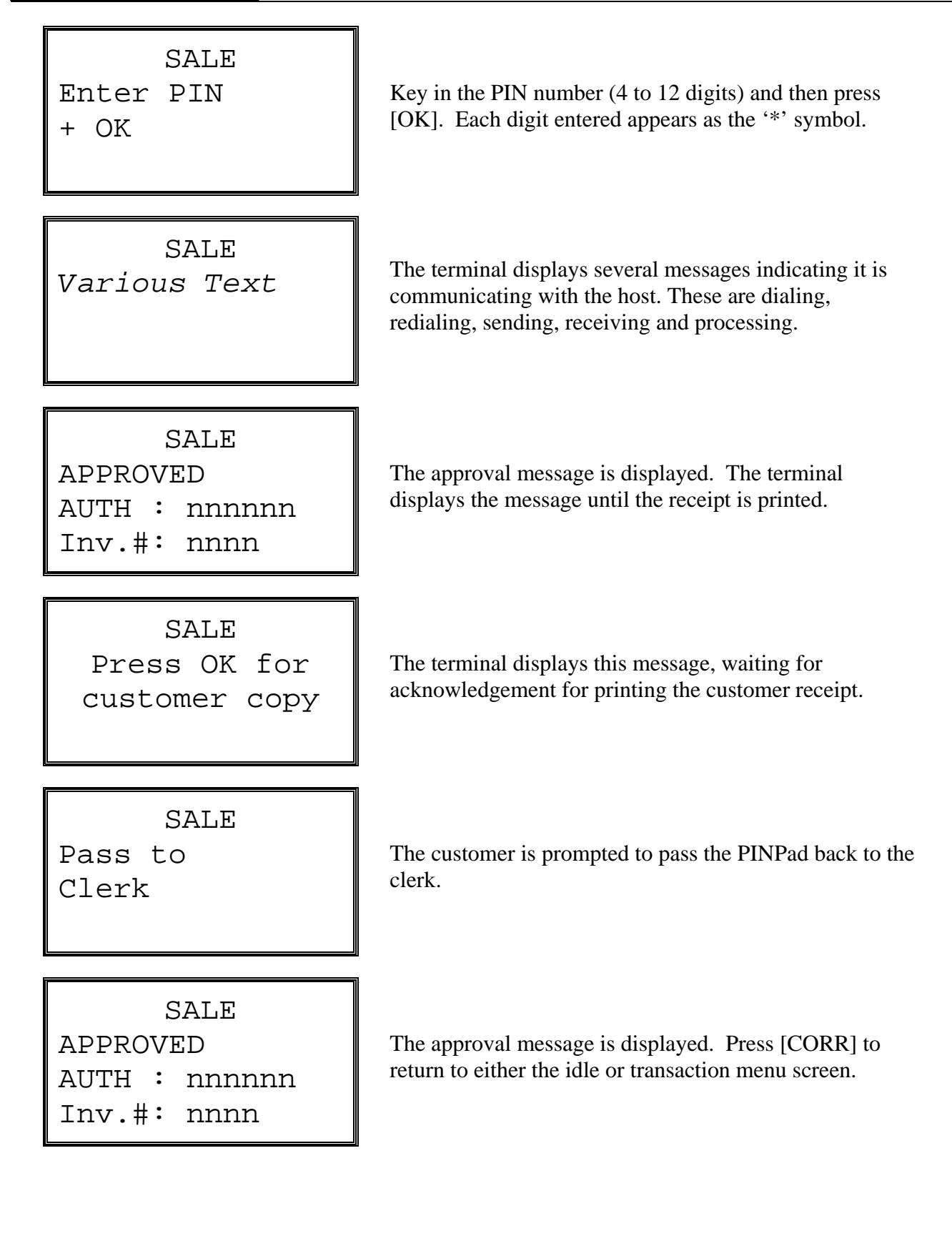

#### 6.2 Debit Sale - Receipt

```
DEBIT SALE RECEIPT
     Custom Header Line 1
                                   -Custom header lines
     Custom Header Line 2
                                   (max 4)
     Custom Header Line 3
     Custom Header Line 4
Term ID:nnnnnnnnnnn
                                   -Terminal ID
Invoice #:nnn
                                   -Invoice #
DBT PURCHASE
                                   -Transaction type
Op Id:XX
                                   -Operator ID (optional)
                                   -Card number (masked)
Card #:nnnnnnnnnnnnn
                                   -Approval text, including Bank
APPROVED XXX
                                   response code
Acct: Chequing
                                   -Account type
AMOUNT
                $nnnnn.nn
                                   -Purchase amount
TIP
                $nnnnn.nn
                                   -Tip amount (optional)
CASHBACK
                $nnnnn.nn
                                   -Cash back amount (optional)
FEE
                $nnnnn.nn
                                   -Fee amount (optional)
               ==========
TOTAL
                $nnnnn.nn
                                   -Total Sale amount (optional)
Ref #: XXXXXXX XXXXXXXXX S
                                   -Reference number (includes
Auth.#: XXXXXX
                                   terminal serial # and
                  Time: hh:mmP
Date: yyyy/mm/dd
                                   transaction sequence #)
                                   -Host Authorization #
     Custom Trailer Line 1
                                   -Transaction date & time
     Custom Trailer Line 2
     Custom Trailer Line 3
                                   -Custom trailer lines
     Custom Trailer Line 4
                                   (max 4)
```

#### Notes:

<u>.</u>.....

1. For user cancelled transactions, the receipt does not contain the Ref # and Auth.# lines.

# 6.3 Debit Return

| Display Message                                   | Operator Action                                                                                                    |  |
|---------------------------------------------------|----------------------------------------------------------------------------------------------------|--|
| RETURN<br>Enter Password                          | Key in merchant password (1-6 digits) and press [OK].                                                                            |  |
| RETURN<br>Swipe card or<br>key account #          | Slide the card though the card reader. Manual entry is not allowed for debit transactions.                                       |  |
| RETURN<br>Enter Amount<br>\$0.00                  | Key the dollar and cents amount and press [OK].                                                                                  |  |
| RETURN<br>Pass to<br>Customer                     | The clerk is prompted to pass the PINPad to the customer.                                                                        |  |
| RETURN<br>Return \$nnnn.nn<br>Press OK to confirm | Return total for the transaction is displayed. Press OK to continue. Press [CORR] key to return to the Enter Sale Amount screen. |  |

**Display Message Operator Action** RETURN Select account Select account type using the F3 and F6 navigation keys adjacent to corresponding account types. CHO SAV RETURN Key in the PIN number (4 to 12 digits) and then press Enter PIN [OK]. Each digit entered appears as the '\*' symbol. + OK RETURN The terminal displays several messages indicating it is Various Text communicating with the host. These are dialing, redialing, sending, receiving and processing. RETURN APPROVED The approval message is displayed. The terminal displays the message until the receipt is printed. AUTH : nnnnn Inv.#: nnnn RETURN Press OK for The terminal displays this message, waiting for acknowledgement for printing the customer receipt. customer copy RETURN The customer is prompted to pass the PINPad back to the Pass to clerk. Clerk

**Display Message** 

#### **Operator Action**

# RETURN APPROVED AUTH : nnnnnn Inv.#: nnnn

The approval message is displayed. Press [CORR] to return to either the idle or transaction menu screen.

**Note:** Debit returns may be disallowed depending on options set at the time the application was loaded into the T42xx. This is indicated by the "RETURN Not Available" display when a debit card is swiped after a Return transaction is initiated.

#### 6.4 Debit Return - Receipt

# DEBIT RETURN RECEIPT

Custom Header Line 1 Custom Header Line 2 Custom Header Line 3 Custom Header Line 4

Term ID:nnnnnnnnnnnnnn Invoice #:nnnn <u>DBT REFUND</u> Op ID: nnnn Card #:nnnnnnnnnnnnnnn

#### APPROVED XXX

Acct: Savings AMOUNT \$nnnn.nn Ref #: XXXXXXX XXXXXXXX S Auth.#: XXXXX Date: yyyy/mm/dd Time: hh:mmP Custom Trailer Line 1 Custom Trailer Line 2 Custom Trailer Line 3 Custom Trailer Line 4 -Custom header lines (max 4)

-Terminal ID -Invoice # -Trans type (underlined) -Operator ID (optional) -Card number (masked)

-Approval text, including Bank response code

-Account type -Return amount

-Reference number (includes terminal serial # and transaction sequence #) -Host Authorization # -Transaction date & time

-Custom trailer lines (max 4)

# 6.5 <u>Debit Void</u>

A debit void proceeds in the same way as a credit void until the transaction is ready to send to the host. At this point the card holder is asked to swipe their card and enter their PIN. The account type is not asked for.

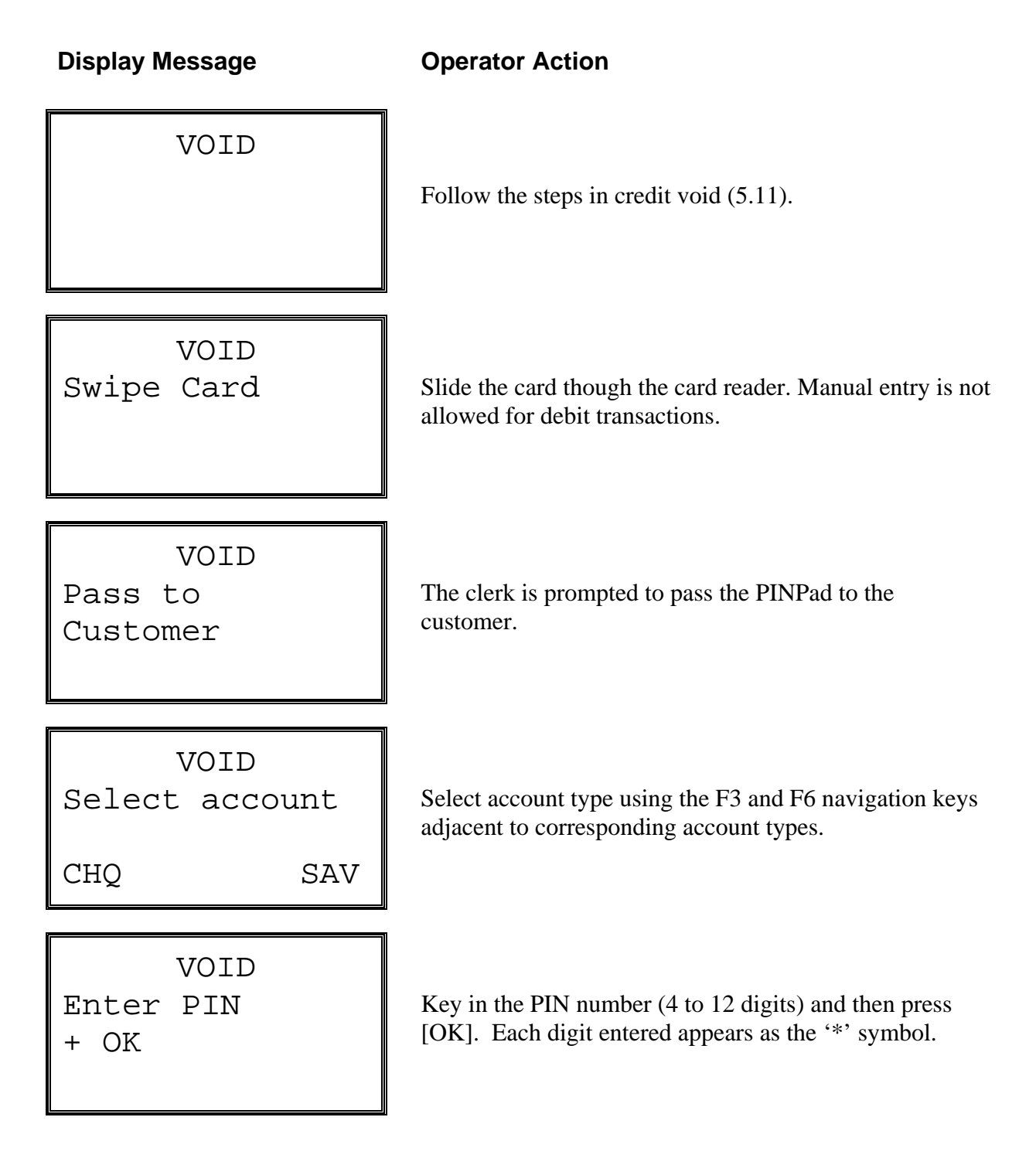

**Display Message Operator Action** VOID The terminal displays several messages indicating it is Various Text communicating with the host. These are dialing, redialing, sending, receiving and processing. VOID APPROVED The approval message is displayed. The terminal displays the message until the receipt is printed. AUTH : nnnnn Inv.#: nnnn VOID Press OK for The terminal displays this message, waiting for acknowledgement for printing the customer receipt. customer copy VOID Pass to The customer is prompted to pass the PINPad back to the clerk. Clerk VOID APPROVED The approval message is displayed. Press [CORR] to return to either the idle or transaction menu screen. AUTH : nnnnn

Inv.#: nnnn

# 7 Batch Transactions

The batch close transaction is supported.

# 7.1 <u>Batch Close</u>

Display Message

#### **Operator Action**

MAIN MENU 1 FINANCIAL

2 ADMIN

Choose Admin from main menu and press [OK].

# ADMIN MENU

- 1 SETTINGS
- 2 REPORTS
- 3 SETTLE

BATCH CLOSE Enter Password Use the F1/F3 navigation keys to scroll to Settle and press [OK].

Key in the merchant password (1-6 digits) and press [OK]

BATCH CLOSE Print Report?

No

Yes

Press the F3 navigation key to print a summary report and detailed report. Press the F6 navigation key to print batch summary and invoice details reports.

BATCH CLOSE Credit \$nnnnn.nn Debit \$nnnnn.nn Total \$nnnnn.nn Press Ok to Cont. The Batch Credit/Debit/Total amounts are displayed.

Press OK to confirm the close.

**Display Message** 

# **Operator Action**

BATCH CLOSE various text

The terminal displays several messages indicating it is communicating with the host.

These are Dialing, Redialing, Sending, Receiving, and Processing.

BATCH CLOSE Report Printing Please Wait

BATCH CLOSE Press OK for Details Report The terminal displays this message until the batch close reports are printed assuming that the printer is available and enabled.

Press OK to print the card detail report.

BATCH CLOSE Closed Ok

After printing the batch close confirmation message is displayed. Press [CORR] to return back to the transaction menu screen.

# 8 Miscellaneous Transactions

# 8.1 Declined Transaction

The terminal displays the declined host response message.

# **Display Message**

# **Operator Action**

<Txn Name> Declined nnnnnnnnnnnnnnnnnnnnn

The declined host response is displayed until the user presses [CORR]

# 8.2 Error Transaction

If authorization of the transaction does not occur due to a communications error then the reason for this is displayed.

## Display Message

# **Operator Action**

<Txn Name> Comms Error <nnnnnnnnnnnnnnnnnnn The comms error is displayed until the user presses [CORR] at which point the transaction menu or the idle screen is displayed.

The bottom 2 lines contain the specific communications error message.

| Error Message  | Meaning                                                                   |
|----------------|---------------------------------------------------------------------------|
| No Dialtone    | Dial tone cannot be detected.                                             |
| Connect Line!  |                                                                           |
| Host Busy      | The host is busy and cannot answer the incoming call                      |
| Try Again      |                                                                           |
| No Answer      | The host did not pick up the incoming call.                               |
| No Response    | A connection was established but the remote host did not send ENQs        |
| From Host      |                                                                           |
| Line Lost      | A connection was established but then an unexpected disconnect occurred.  |
| Modem Error    | The modem was unable to send the transaction                              |
| Please Retry   |                                                                           |
| Hardware Error | The unit is faulty. Return for service.                                   |
| Call Help Desk |                                                                           |
| Comms. Error   | A general communications fault, identified by a 4-digit number, occurred. |
| Fault Id: NNNN |                                                                           |

Table 2

# 9 Reports

Several reports on the current open batch are available via the T42xx printer.

INVOICE DET
 CARD DETAIL
 CARD SUMMRY
 DEBIT SUMMR
 OPER DETAIL
 TIP DETAIL
 PRE-AUTH

# Figure 5

On all detailed reports displaying transaction type, the following abbreviations are used:

- Sale Transactions SALE
- Return Transactions
   RTRN
- Pre-Auth Transactions PREA
- Completion Transactions CMPL
- Void VOID

#### Display Message

#### **Operator Action**

MAIN MENU

- 1 FINANCIAL
- 2 ADMIN

Choose Admin from main menu and press [OK].

# ADMIN MENU

1 SETTINGS

2 REPORTS

3 SETTLE

Use the F1/F3 navigation keys to scroll to Reports and press [OK].

# 9.1 <u>Report – Invoice Detail</u>

Prints a detailed report of all transactions in the current open batch ordered by Invoice Number. This report is printed after Batch Close transaction performed on the terminal.

Display Message

Operator Action

INVOICE DET Report Printing Please Wait

The following display appears while the report is printing. The local functions menu then appears.

The Invoice detail report looks like this:

| INVOICE DET REPORT                                                                                                    | -Report type                                                                                                    |
|----------------------------------------------------------------------------------------------------|----------------------------------------------------------------------------------------------------|
| Custom Header Line 1<br>Custom Header Line 2<br>Custom Header Line 3<br>Custom Header Line 4                                                                                                    | -Custom header lines<br>(max 4)                                                                                                    |
| Term Id:nnnnnnnnnnnnn<br>Date: yyyy/mm/dd Time:hh:mmP                                                                                                    | -Terminal ID<br>-Report date & time                                                                                                    |
| <pre>Invoice #:nnnn VISA SALE:Swiped<br/>Card #:nnnnnnnnnnnnnn<br/>Exp:mm/yy<br/>Op Id:nnnn<br/>Date:mm/dd/yy Time:hh:mmP<br/>Ref. #:nnnnnnnnnnnn S<br/>Resp:APPROVED<br/>AMOUNT<br/>\$nnnnn.nn<br/>Invoice #:nnnn DEBIT SALE<br/>Card #:nnnnnnnnnnnnnnnnn<br/>Op Id:nnnn<br/>Date:yyyy/mm/dd Time:hh:mmP<br/>Ref. #: nnnnnnnnnnnn<br/>AMOUNT<br/>ônnnn m</pre> | <ul> <li>-Invoice#, card type, trans type &amp; entry method</li> <li>-Account number</li> <li>-Expiry date</li> <li>-Operator id (optional)</li> <li>-Transaction date &amp; time</li> <li>-Reference #, entry method</li> <li>(S=Swiped, M=Manual)</li> <li>-Host response</li> <li>-Purchase amount</li> <li>-Invoice#, card type, trans type</li> <li>-Account number</li> <li>-Operator id</li> <li>-Transaction date &amp; time</li> <li>-Host response</li> <li>-Purchase amount</li> </ul> |
| <pre>\$nnnnn.nn CashBack:\$nnnnn.nn Tip:\$nnnnn.nn Surcharge:\$nn.nn Total:\$nnnnn.nn</pre>                                                                                                    | -Optional cashback amount<br>-Optional tip amount<br>-Optional surcharge amount<br>-Optional total                                                                                                    |
| END OF REPORT                                                                                                    | -End of report marker                                                                                                    |

#### Notes:

- 1. Voided transactions are displayed in the Invoice Detail report.
- 2. The Card Numbers are masked. For example, card number 1234567890123456 is printed as 1234XXXXX3456

# 9.2 <u>Report – Card Detail</u>

Prints a detail report of all transactions in the current open batch ordered by Card Type.

#### **Display Message**

#### **Operator Action**

CARD DETAIL Printing Please Wait

The following display appears while the report is printing. The local functions menu then appears.

**Note:** The detail report contains all data collected during the transaction from prompts if the data is non-zero.

The transaction detail report looks like this:

| CARD DETAIL REPORT                                                                                                    | -Report type                                                                                                    |
|----------------------------------------------------------------------------------------------------|----------------------------------------------------------------------------------------------------|
| Custom Header Line 1<br>Custom Header Line 2<br>Custom Header Line 3<br>Custom Header Line 4                                                                                                    | -Custom header lines<br>(max 4)                                                                                                    |
| Term Id:nnnnnnnnnnnnn<br>Date: yyyy/mm/dd Time:hh:mmP                                                                                                    | -Terminal ID<br>-Report date & time                                                                                                    |
| AMEX TRANSACTIONS                                                                                                    | -Card Type                                                                                                    |
| Invoice #:nnnn AMEX SALE:Swiped                                                                                                    | -Invoice#, card type & entry method                                                                                                    |
| Card #:nnnnnnnnnnnnn<br>Exp: mm/yy<br>Op Id:nnnn<br>Date:yyyy/mm/dd Time:hh:mmP<br>Ref. #:nnnnnnnnnnn<br>Resp:APPROVED<br>AMOUNT<br>\$nnnnn.nn<br>DEBIT TRANSACTIONS                                                                                                  | -Account number and expiry date<br>-Expiry Date<br>-Operator id<br>-Transaction date & time<br>-Reference number, entry method<br>(S=Swiped, M=Manual)<br>-Host response<br>-Purchase amount<br>-Card Type                                                                                                    |
| <pre>Invoice #:nnnn DEBIT SALE<br/>Card #:nnnnnnnnnnnnnnnn<br/>OpId:nnnn<br/>Date:yyyy/mm/dd Time:hh:mmP<br/>Ref. #:nnnnnnnnnnnnn<br/>Resp:APPROVED<br/>AMOUNT<br/>\$nnnnnnn<br/>CashBack:\$nnnn.nn<br/>Tip:\$nnnn.nn<br/>Surcharge:\$nn.nn<br/>Total:\$nnnn.nn</pre> | <ul> <li>-Invoice#, transaction type</li> <li>-Account number</li> <li>-Operator id</li> <li>-Transaction date &amp; time</li> <li>-Reference number</li> <li>-Host response</li> <li>-Purchase amount</li> <li>-Optional cashback amount</li> <li>-Optional tip amount</li> <li>-Optional surcharge amount</li> <li>-Optional total</li> <li>-End of report marker</li> </ul> |
|                                                                                                    |                                                                                                    |

#### Notes:

- 1. Voided transactions are displayed in the Card Detail report.
- 2. If no transactions are present for a particular card type, the card type is not displayed in the report.
- 3. The Card Numbers are masked. For example, card number 1234567890123456 are printed as 1234XXXXX3456

# 9.3 <u>Report – Card Summary</u>

The summary report provides totals for credit and debit transactions. If a particular card type does not have any activity in the batch, that card type is not included in the summary report.

#### Display Message

# **Operator Action**

CARD SUMMARY Printing Please Wait

The following display appears while the report is printing. The local functions menu then appears.

The card summary report looks like this:

| CARD SUMMARY REPORT                                                                                          | -Report type                                                                                                    |
|----------------------------------------------------------------------------------------------------|----------------------------------------------------------------------------------------------------|
| Custom Header Line 1<br>Custom Header Line 2<br>Custom Header Line 3<br>Custom Header Line 4                 | -Custom header lines<br>(max 4)                                                                                                    |
| Term ID:nnnnnnnnnnnnn<br>Date: yyyy/mm/dd Time:hh:mmP                                                        | -Terminal ID<br>-Report date & time                                                                                                    |
| CREDIT TRANSACTIONS                                                                                          | -Category                                                                                                    |
| TXNAMOUNTSALEnnn\$nnnnn.nnRETURNnnn\$nnnnn.nnCOMPLETIONnnn\$nnnnn.nnVOIDnnn\$nnnnn.nn===========sub-Totalnnn | -No of sales and total amount<br>-No of returns and total amount<br>-No of completions and total<br>amount<br>-No of voids and total amount<br>-Total for all credit txns |
| DEBIT TRANSACTIONS                                                                                           | -Category                                                                                                    |
| TXNAMOUNTSALEnnn\$nnnnn.nnRETURNnnn\$nnnnn.nn=============SUB-TOTALnnn\$nnnnn.nn                             | -No of sales and total amount<br>-No of returns and total amount<br>-Total for all debit txns                                                                             |
| ALL TRANSACTIONS                                                                                             |                                                                                                    |
| CREDIT nnn \$nnnnn.nn<br>DEBIT nnn \$nnnnnnn<br>==========================                                   | -Credit sub total<br>-Debit sub total<br>-Grand total for open batch                                                                                                    |
| CARD TOTALS<br>AMEX: nnn \$nnnnn.nn<br>VISA: nnn \$nnnnn.nn<br>DEBIT: nnn \$nnnnn.nn<br>FEE: nnn \$nnnnn.nn  | -Card total summary<br>-Fee total                                                                                                    |
| END OF REPORT                                                                                                | -End of report marker                                                                                                    |

# 9.4 <u>Report – Debit Summary</u>

The summary report provides totals for debit transactions.

#### **Display Message**

#### **Operator Action**

DEBIT SUMMARY Printing Please Wait

The following display appears while the report is printing. The local functions menu then appears.

The card summary report looks like this:

| DEBIT SUMMARY REPORT                                                                                                    | -Report type                                                                                                    |
|----------------------------------------------------------------------------------------------------|----------------------------------------------------------------------------------------------------|
| Custom Header Line 1<br>Custom Header Line 2<br>Custom Header Line 3<br>Custom Header Line 4                                                                                         | -Custom header lines<br>(max 4)                                                                                                    |
| Term ID:nnnnnnnnnnnnn<br>Date: yyyy/mm/dd Time:hh:mmP<br>DEBIT TRANSACTIONS                                                                                                    | -Terminal ID<br>-Report date & time                                                                                                    |
| TXNAMOUNTBASE SALEnnn\$nnnnn.nnBASE RETURNnnn\$nnnnn.nnBASE VOIDnnn\$nnnnn.nnSURCHARG FEEnnn\$nnnnn nnCASHBACKFEEnnnCASHBACKnnn\$nnnnn nn===========SUB-TOTAL\$nnnnn.nnEND OF REPORT | <ul> <li>-No of sales and total amount</li> <li>-No of returns and total amount</li> <li>-No of surcharge fees collected amount</li> <li>-No of cashback fees and collected amount.</li> <li>-No. of cashbacks and total amount</li> <li>-Total for all debit txns</li> <li>-End of report marker</li> </ul> |

# 9.5 <u>Report – Operator Detail</u>

A report detailing the transactions performed for a single operator or all operators is available. This assumes that the configurable operator id prompt is enabled during transaction processing.

#### **Display Message**

# **Operator Action**

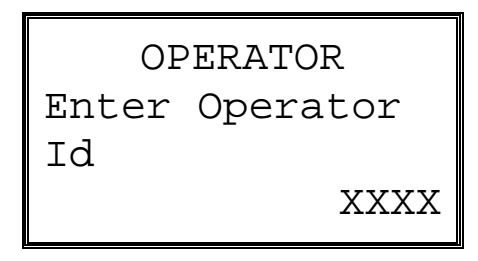

.....

Key in the operator id required then press [OK] or just press [OK] to select all operators.

The standard printing please wait screen is then displayed followed by a return to the menus.

| OPERATOR XX REPORT                                                                           | -Report Type and op id               |
|----------------------------------------------------------------------------------------------|--------------------------------------|
| Custom Header Line 1<br>Custom Header Line 2<br>Custom Header Line 3<br>Custom Header Line 4 | -Custom header lines<br>(max 4)      |
| Term Id:nnnnnnnnnnnnn<br>Date: yyyy/mm/dd Time:hh:mmP                                        | -Terminal ID<br>-Report date & time  |
| INV. CARD TRANS TOTAL<br>001 MC SALE \$nnnnn.nn<br>008 VISA RTRN \$nnnnn.nn                  | -Invoice#, card\txn type &<br>amount |
| SUB-TOTAL \$nnnn.nn                                                                          | -Total value for operator            |
| END OF REPORT                                                                                | -End of report marker                |

If a report for all operators is requested (Operator Summary Report) then an ordered report is generated with the operator id printed above the invoice, card trans total heading. This section is then repeated for each unique operator id.

## 9.6 <u>Report – Tip Detail</u>

The tip detail report provides details of all transactions that include tip amount. The report format is the same as the Invoice Details report shown in 9.1

# 9.7 <u>Report – Pre-Auth</u>

This report prints all the open preauth transactions from the current batch. The report format is the same as the Invoice Details report shown in 9.1

# 9.8 Aborting Reports

During the printing of the Invoice Detail, Card Detail and Operator ID Reports the printing may be aborted by pressing the Cancel key. The print out of the aborted report ends with the text "REPORT ABORTED". On pressing the Cancel key the following screen appears:

#### **Display Message**

#### **Operator Action**

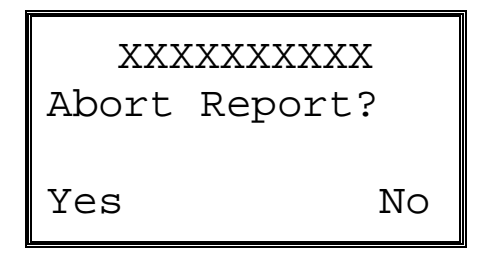

Press the F3 navigation key or the [CORR] key to continue the report printing. Press the F6 navigation key to abort the report. XXXXXXXXX represents the report type.

# **10 Administrative Functions**

Local functions are those detailed in section 2.3 and involve all non-transaction oriented behavior. The top line of the screen always displays the name of the local function.

# 10.1 <u>Reprint Receipt</u>

Reprints a duplicate receipt of any transaction in the open batch.

| Display Message                           | Operator Action                                                                                       |
|-------------------------------------------|----------------------------------------------------------------------------------------------------|
| MAIN MENU<br>1 FINANCIAL<br>2 ADMIN       | Choose FINANCIAL from main menu and press [OK].                                                       |
| FINANCIAL<br>1 Sale<br>2 Return<br>3 Void | Use the F1/F3 navigation keys to scroll to Reprint and press [OK].                                    |
| REPRINT<br>Enter Invoice                  | Key in the invoice number of the transaction for which a duplicate receipt is required and press [OK] |
| REPRINT<br>Reprinting<br>Please Wait      | While reprinting the receipt this display is shown.                                                   |

The reprinted receipt is identical to the original receipt except the word "\*\*DUPLICATE\*\* appears immediately below the 4 custom receipt header lines.

# 10.2 Level 1 Password

The merchant password may be changed by this option.

| Display Message                           | Operator Action                                                                            |
|-------------------------------------------|--------------------------------------------------------------------------------------------|
| PASSWORD<br>Enter Password                | Key in the merchant password (1-6 digits) and press [OK]. <i>This prompt always occurs</i> |
| PASSWORD SETUP<br>Enter New<br>Password   | Key in the new merchant password (1-6 digits) and press<br>[OK]                            |
| PASSWORD SETUP<br>Confirm New<br>Password | As confirmation key in the new merchant password (1-6 digits) and press [OK]               |
| PASSWORD SETUP<br>Change<br>Confirmed!    | The confirmation message is displayed before returning to the menus                        |
|                                           |                                                                                            |

# 10.3 <u>Terminal Settings</u>

The settings menu always prompts for a password when the menu option is selected

DEBIT OPTNS
 RECEIPTS
 CLERK ID
 INVOICE
 FRAUD
 LANGUAGE
 CONTRAST
 LVL2 PASSWD
 TERM SETUP
 SOUND

Figure 6

### Display Message

# **Operator Action**

- MAIN MENU
- 1 FINANCIAL
- 2 ADMIN

Choose Admin from main menu and press [OK].

ADMIN MENU

- 1 SETTINGS
- 2 REPORTS
- 3 SETTLE

Use the F1/F3 navigation keys to scroll to Settings and press [OK].

SETTINGS MENU Enter Password

Key in the merchant password (1-6 digits) and press [OK]

#### 10.3.1 Debit Options

#### 10.3.1.1 <u>Surcharge</u>

Debit surcharge may be enabled or disabled by this option. When the surcharge amount is non-zero then the user is asked if this amount is acceptable as a fee. There is a separate surcharge for cashback. Only one of the surcharge amounts applies. If cashback is taken then the cashback surcharge applies, otherwise the regular debit surcharge applies.

#### **Display Message**

#### **Operator Action**

```
SURCHARGE
Enter fee
Amount
$0.00
```

Enter the amount for the fee.

#### 10.3.1.2 <u>Tip</u>

Debit tipping may be enabled or disabled by this option. When enabled, the tip amount entry prompt appears for a debit sale transaction.

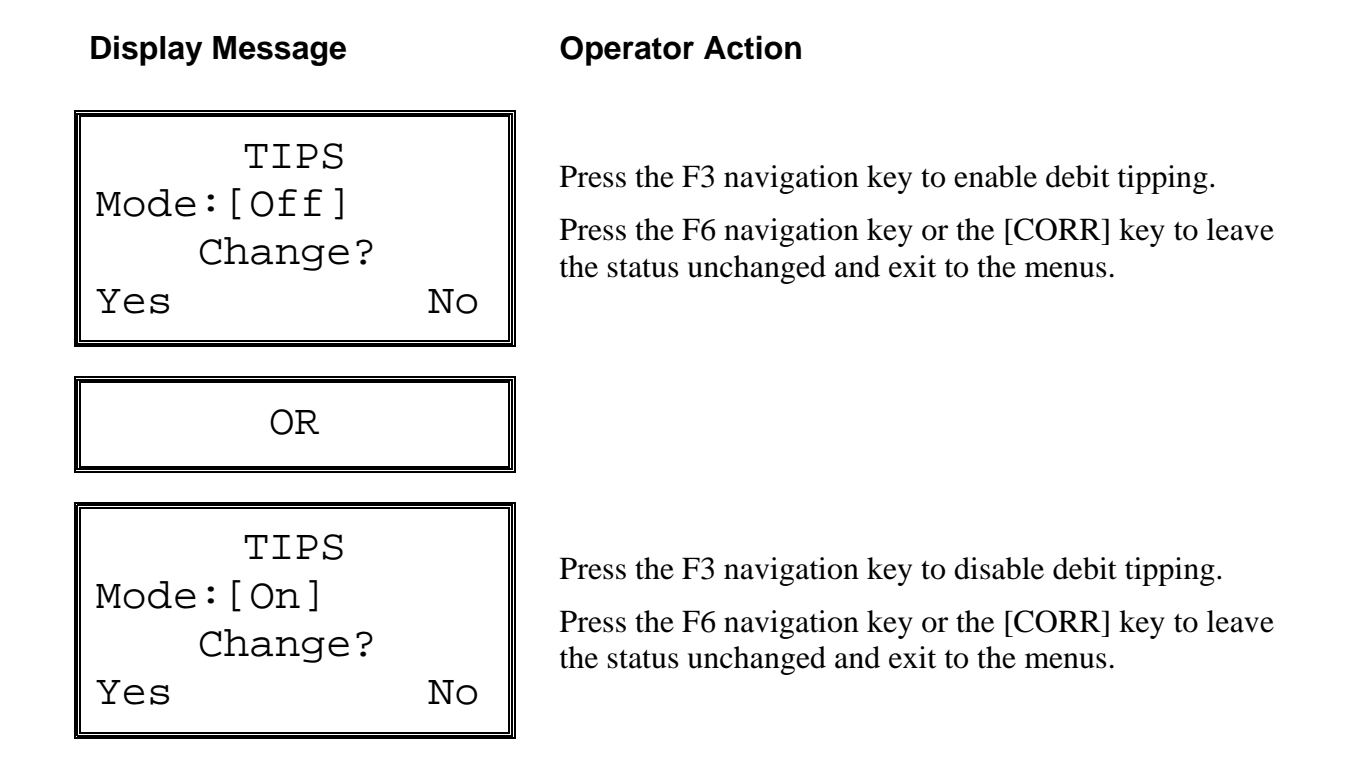

#### 10.3.1.3 Cashback

Debit cashback prompt may be enabled or disabled by this option. When enabled, the cashback amount prompt appears for a debit sale transaction. This menu also prompts for the surcharge amount for a cashback.

#### **Display Message**

Mode:[Off]

Yes

#### **Operator Action**

Press the F3 navigation key to enable cash back option.

Press the F6 navigation key or the [CORR] key to leave the status unchanged and exit to the menus.

| SU     | RCHAF | RGE   |     |
|--------|-------|-------|-----|
| Enter  | Fee   |       |     |
| Amount | -     |       |     |
|        |       | \$0.0 | 0 ( |

CASHBACK

Change?

No

Enter the amount for the fee for cashback.

CASH BACK Enter maximum Amount \$0.00

Enter the amount for the maximum cashback amount that can be entered. The minimum maximum is \$10 and the maximum \$1000.

OR

| CASHBACK  |    |
|-----------|----|
| Mode:[On] |    |
| Change?   |    |
| Yes       | No |

Press the F3 navigation key to key to disable cash back option.

Press the F6 navigation key or the [CORR] key to proceed to the surcharge fee screen.

#### 10.3.2 Receipts

The option to print the customer name can be set here as well as the text for the receipt header and trailer can be entered here. There are four headers and four trailers.

### **Display Message**

# **Operator Action**

| CUSTOMER NA | ME |
|-------------|----|
| Mode:[Off]  |    |
| Change?     |    |
| Yes         | No |

LINE 1

Press the F3 navigation key to enable printing customer name.

Press the F6 navigation key or the [CORR] key to leave the prompt unchanged and continue.

Write New Line Type in new information for header line 1.

Repeat for header lines 2 to 4 and trailer lines 5 to 8.

#### 10.3.3 Clerk ID

Yes

The operator ID prompt is enabled or disabled with this option.

No

#### Display Message

Mode: [On]

## **Operator Action**

Press the F3 navigation key to disable operator ID prompt for financial transactions.

Press the F6 navigation key or the [CORR] key to leave the status unchanged and return to the menus.

OR

CLERK ID Mode:[Off] Change? Yes No

CLERK ID

Change?

Press the F3 navigation key to enable operator ID prompt for financial transactions.

Press the F6 navigation key or the [CORR] key to leave the status unchanged and return to the menus.

# 10.3.4 <u>Invoice</u>

The12 digit invoice number prompt can be turned on and off from here.

#### Display Message

# **Operator Action**

INVOICE Mode:[Off] Change? Yes No

Press the F3 navigation key to enable the invoice prompt.

Press the F6 navigation key or the [CORR] key to leave the prompt unchanged and exit to the menus.

#### 10.3.5 Fraud Checks

Fraud check options may be enabled or disabled by this menu.

#### Display Message

## **Operator Action**

| FRAUD      | CHECK |
|------------|-------|
| Mode:[Off] |       |
| Change?    |       |
| Yes        | No    |

Press the F3 navigation key to enable fraud check.

Press the F6 navigation key or the [CORR] key to leave the prompt unchanged and exit to the menus.

| CHECK   |  |
|---------|--|
| DIGIT]  |  |
| Change? |  |
| No      |  |
|         |  |
|         |  |

Press the F3 navigation key to change the fraud check mode from 4 digit entry to swipe echo. Swipe echo displays the card account number, to verify that the account number on Track 2 matches the embossed number on the card.

Press the F6 navigation key or the [CORR] key to leave the fraud check mode unchanged and exit to the menus.

OR

FRAUD CHECK Mode:[ECHO] Change? Yes No

Press the F3 navigation key change the fraud check mode from swipe echo to 4 digit entry.

Press the F6 navigation key or the [CORR] key to leave the fraud check mode unchanged and exit to the menus.

#### 10.3.6 Language

The language is the language that the terminal operates in. This can be set to English or French.

#### Display Message

## **Operator Action**

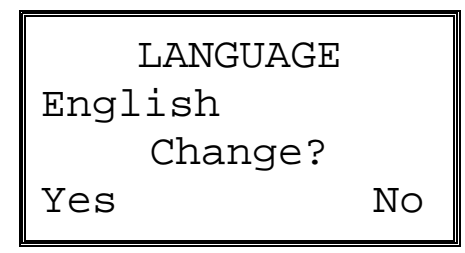

Select "Yes" to change the terminal to French. Exit the Admin menu for the change to take place.

#### 10.3.7 <u>Contrast</u>

This allows the user to adjust the terminal contrast.

#### **Display Message**

#### **Operator Action**

CONTRAST Press "OK" to Save setting Up Down

Adjust the contrast by selecting the F3/F6 navigation keys. Press OK to save the setting.
# 10.3.8 Level 2 Password

This allows the user to change the Level 2 password.

| Display Message                           | Operator Action                                                                           |
|-------------------------------------------|-------------------------------------------------------------------------------------------|
| PASSWORD<br>Enter Password                | Key in the Level 2 password (1-6 digits) and press [OK]. <i>This prompt always occurs</i> |
| PASSWORD SETUP<br>Enter New<br>Password   | Key in the new Level 2 password (1-6 digits) and press<br>[OK]                            |
| PASSWORD SETUP<br>Confirm New<br>Password | As confirmation key in the new merchant password (1-6 digits) and press [OK]              |
| PASSWORD SETUP<br>Change<br>Confirmed!    | The confirmation message is displayed before returning to the menus                       |
|                                           |                                                                                           |

#### 10.3.9 Terminal Setup

Items included in the Terminal Setup menu are as follows:

1 COMM TYPE 2 PHONE # 3 TERM ID 4 DOWNLOAD 5 UPGRADE 6 ETHERNET

# Figure 7

NOTE: Menu option item 6 ETHERNET is only displayed on T4220 IP or T3230 GPRS terminals.

#### 10.3.9.1 <u>Communication Type</u>

Display the current selection (DIAL / ETHERNET) and allow selection of a different mode.

The user is prompted to first close the batch if the batch contains any transactions and the communication mode is to be changed.

**NOTE:** Pressing the CANC key at any time in these menus will return to the previous menu, canceling any partial changes.

#### **Display Message**

# **Operator Action**

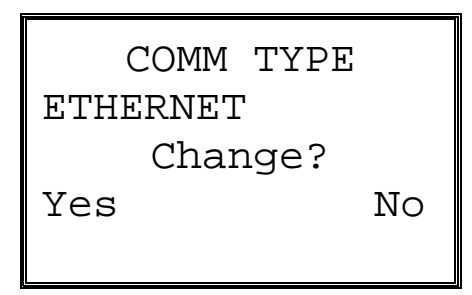

Press the F3 navigation key to change the Communication mode to Dial.

Press the F6 navigation key or the [CORR] key to leave the communications mode unchanged.

Both selections return to the Terminal Setup menu.

# 10.3.9.2 Phone #

Item included in the Phone# menu is as follows:

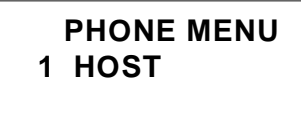

Figure 8

# 10.3.9.2.1 Host

The options related to Host dial connections are presented in a cascade of menus.

| Display Message                                              | Operator Action                                                                                                    |
|--------------------------------------------------------------|----------------------------------------------------------------------------------------------------|
| AUTH PRIMARY<br>1866262772<br>Change?<br>Yes No              | Press the F3 navigation key to change the Host Primary<br>Authorization phone number. The next screen displayed<br>is shown below.<br>Press the F6 navigation key or the [CORR] key to leave<br>the phone number unchanged and skip the next screen in<br>this section.                                                                                                    |
| AUTH PRIMARY<br>Enter New<br>Phone Number<br>9,8211419,,,478 | Enter the new Host Primary Authorization phone number<br>and press [OK].<br>Press [CORR] to remove the last displayed character (i.e.<br>a backspace function).                                                                                                    |
| PHONES<br>Mode:[tone]<br>Change?<br>Yes No                   | Press the F3 navigation key to change the dialing mode<br>to Pulse and continue with the next screen. There is no<br>confirmation that the dialing mode was changed, other<br>than the next time this window displays, the dialing<br>mode will be "pulse".<br>Press the F6 navigation key or the [CORR] key to leave<br>the dialing mode unchanged and continue with the next<br>screen.                                                                                                    |
| MODEM<br>Speed:[2400]<br>Change?<br>Yes No                   | Press the F3 navigation key to change the baud rate to 2400 and return to the menu (unless the Secondary Host is defined in the latest Application Upgrade download, in which case, the next screen is displayed). There is no confirmation that the baud rate was changed, other than the next time this window displays, the baud rate will be "2400".<br>Press the F6 navigation key or the [CORR] key to leave the baud rate unchanged and return to the menu (or the Secondary Host screens below). |

#### 10.3.9.3 Terminal ID

The Terminal ID used to identify the terminal to the host is configured with this option. Note that the terminal ID cannot be changed while transactions exist in the terminal database.

#### **Display Message**

# **Operator Action**

| TERMINAL I  | D  |  |
|-------------|----|--|
| Id:TIL00003 |    |  |
| Change?     |    |  |
| Yes         | No |  |

Press the F3 navigation key to change the Terminal ID.

Press the F6 navigation key or the [CORR] key to leave the Terminal ID unchanged and return to the menus.

TERMINAL ID Txns Present! Close Batch First If there are any transactions in the open batch then this message is displayed.

Pressing [OK] or [CORR] returns to the menu without performing the Terminal ID change.

TERMINAL ID Enter New Terminal ID abcdnnnn

Enter the new Terminal ID and press [OK]. The Terminal ID field is alphanumeric.

Press [CORR] to remove the last character displayed (i.e. a backspace function).

TERMINAL ID Change confirmed!

This confirms that the Terminal ID has been changed. Press [OK] to return to the menu.

#### 10.3.9.4 Download

This performs a parameter download from the B24 host.

If the batch contains any transaction, the user is prompted to first close the batch.

## **Display Message**

## **Operator Action**

DOWNLOAD Txns Present! Close Batch First

DOWNLOAD [progress messages] If there are any transactions in the open batch then this message is displayed.

Pressing [OK] or [CORR] returns to the menu without performing the parameter download.

None. Once the download is complete, the terminal automatically reboots itself.

#### 10.3.9.5 <u>Upgrade</u>

This allows the user to perform an Application Software Download. This should only be performed when facilitated and directed by the financial host or deployment agent.

If the batch contains any transaction, the user is prompted to first close the batch.

#### **Display Message**

APP UPGRADE

Confirm?

APP UPGRADE

Txns Present!

Close Batch

First

NO

Start Upgrade

#### **Operator Action**

Start an Application Software Upgrade by selecting the F3 navigation key.

Press the F6 navigation key or [CORR] to cancel the Application Software Upgrade.

If there are any transactions in the open batch then this message is displayed. Pressing [OK] or [CORR] returns to the menu without performing the Application Software Upgrade.

YES

# **Display Message**

# **Operator Action**

Application Manager

Download in Progress

[progress messages]

Remote (application upgrade) host phone number and/or URL for IP are configured in the terminal Maintenance menu.

The user must allow the upgrade process to complete before attempting anything else.

#### 10.3.9.6 <u>Ethernet</u>

The options related to an Ethernet connection are presented in a cascade of menus.

| ETHERNET<br>1 HOST |
|--------------------|
|--------------------|

# Figure 9

**NOTE:** All entry fields exceeding 14 characters are displayed using small fonts (allowing 21 characters per line), eventually using 2 lines of display if the string is longer than 21 characters. If the string to display is longer than 42 characters, the soft keys F2 and F3 allow horizontal scrolling inside the message.

#### 10.3.9.6.1 Host

These parameters are specific for the local configuration of the unit as requested by the LAN / router configuration.

# **Display Message**

| HOST            | URL        |
|-----------------|------------|
| everlinkprod.ry | comtxn.com |
| Chang           | ge?        |
| Yes             | No         |
|                 |            |
|                 |            |

#### **Operator Action**

Press the F3 navigation key to change the Host IP Address. This displays the next screen.

Press the F6 navigation key or the [CORR] key to leave the Host IP Address unchanged and continue. This skips the next screen. **Display Message** 

# **Operator Action**

HOST URL Enter New IP Address 111.222.333.445

IP PORT PORT:443 Change? Yes No

IP PORT Enter New Port 8445 Enter the new Host IP Address and press [OK]. The next screen is displayed.

Press [CORR] to remove the last character displayed (i.e. a backspace function).

Press the F3 navigation key to change the IP Port. This displays the next screen.

Press the F6 navigation key or the [CORR] key to leave the IP Port unchanged and continue. This skips the next screen.

Enter the new IP Port and press [OK].

Press [CORR] to remove the last character displayed (i.e. a backspace function).

Both choices proceed to the next screen.

| DIAL B   | ACKUP |
|----------|-------|
| Mode:[On | ]     |
| Chan     | ge?   |
| Yes      | No    |
|          |       |

Press the F3 navigation key to turn off Dial Backup Mode. The next screen is displayed.

Press the F6 navigation key or the [CORR] key to leave Dial Backup Mode turned on. The next screen displayed will be the menu.

DIAL BACKUP Change confirmed!

This confirms that the Dial Backup mode has been changed (either turned on or turned off).

Press [OK] to return to the menu.

#### 10.3.10 Sound

The Sound option turns on or turns off key clicks. Key clicks provide positive feedback that the key was pressed and recognized by the terminal.

# **Display Message**

# **Operator Action**

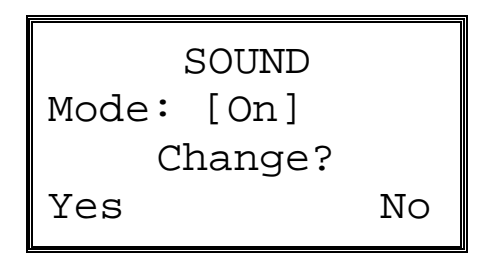

Select "Yes" to change the key clicks to OFF. Select "No" to leave the key clicks ON. Exit the Admin menu for the change to take place.

# 10.4 <u>Training Mode</u>

Training mode allows all transactions, reports, and reviews to be performed in a "fake" training mode. Application upgrade downloads are prevented. Training mode may only be entered when there are no transactions in the open batch. When training mode is exited the training transactions are deleted.

In Training mode, all receipts print the following message at the top of the receipt, and the authorization code always ends with 'T' (training):

\*\*\*VOID\*\*\*VOID\*\*\* \*\*\*\*TRAINING\*\*\*\*

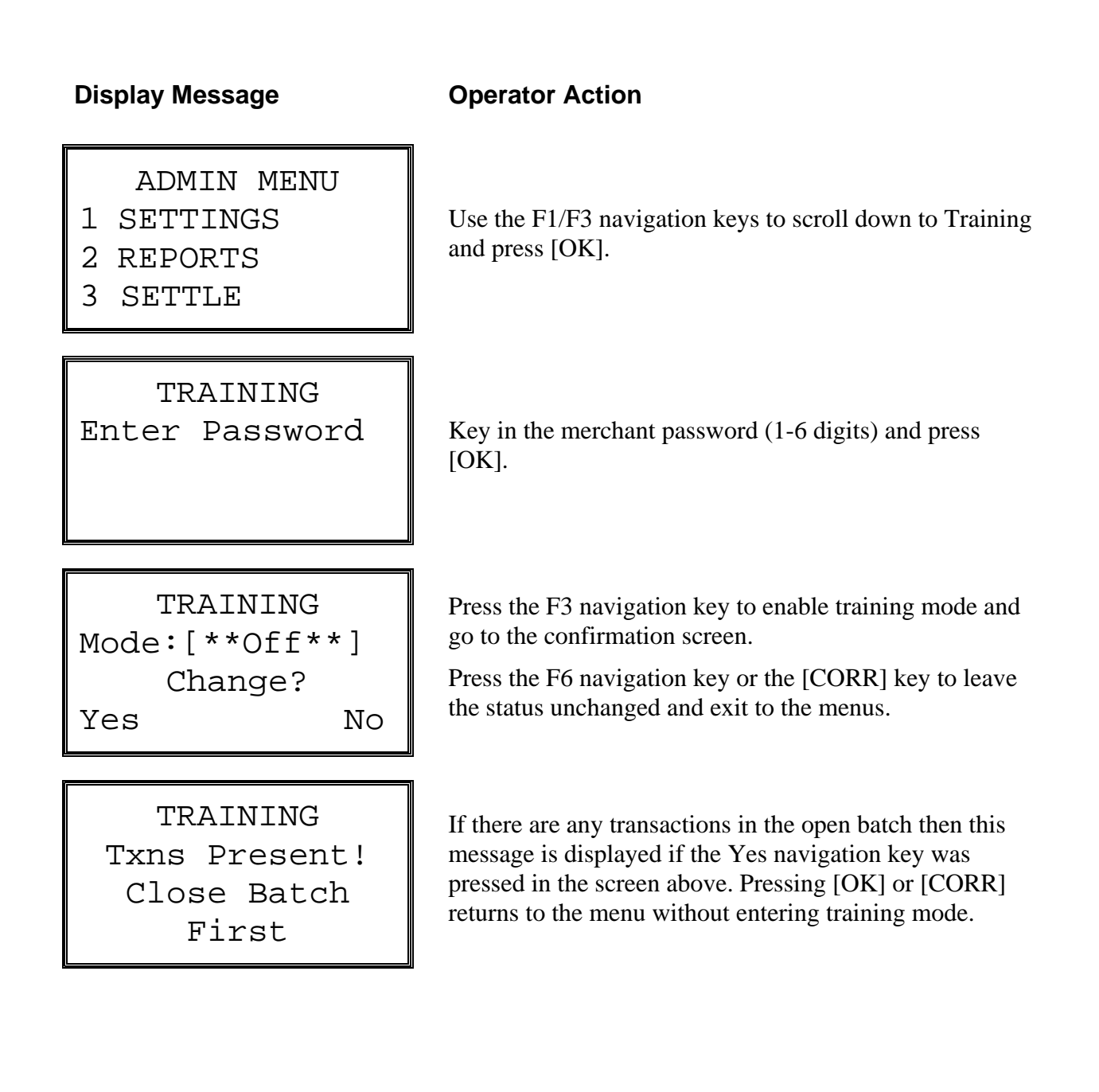

**Display Message** 

# **Operator Action**

# TRAINING Entering demo mode Initializing

The confirmation message is displayed before returning to the menus

-- OR --

| TRAINING     |    |
|--------------|----|
| Mode:[**On** | ]  |
| Change?      |    |
| Yes          | No |

Press the F3 navigation key to exit training mode and go to the confirmation screen.

Press the F6 navigation key or the [CORR] key to leave the status unchanged and exit to the menus.

TRAINING Exiting demo mode Initializing

The confirmation message is displayed before returning to the menus

# 10.5 <u>Communication Test</u>

This function allows the user to test communications between the terminal and the host.

| Display Message                                   | Operator Action                                                                                                    |
|---------------------------------------------------|----------------------------------------------------------------------------------------------------|
| ADMIN MENU<br>1 SETTINGS<br>2 REPORTS<br>3 SETTLE | Use the F1/F3 navigation keys to scroll down to Bank<br>Comms and press [OK].                                                                               |
| BANK COMMS<br>Enter Password                      | Key in the merchant password (1-6 digits) and press<br>[OK].                                                                                                |
| BANK COMMS<br>Various Text                        | The terminal displays several messages indicating it is<br>communicating with the host. These are dialing,<br>redialing, sending, receiving and processing. |
| BANK COMMS<br>Successful                          | Press [OK], [CORR] or [CANC] key to return to Admin<br>Menu                                                                                                 |

# 10.6 T42xx Application Manager Desktop

Accessing the "App Manager Desktop" allows the user to launch other co-resident software modules that may reside on the T42xx terminal.

## **Display Message**

# **Operator Action**

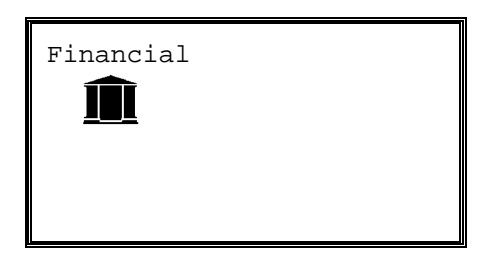

Pressing the [HOME] key at the application idle screen will activate the App Manager Desktop. Press the F1 navigation key to return back to the Financial application.